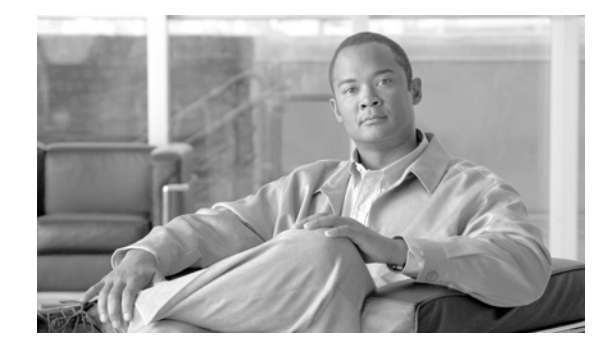

# **Cisco Application Networking for Microsoft SharePoint Solutions Deployment Guide**

Preface 3 **Document Purpose** 3 **Prerequisites 3** Document Organization 4 Solution Overview 4 Solution Description 4 Process Flow 7 Solution Architecture 8 SharePoint Application Overview 8 Application and Application Networking Architecture 10 Enterprise Branch 11 WAN Simulation 11 Data Center 11 Server Farm 12 Packet Flow Without Cisco WAAS and Cisco ACE 14 **Client Segment** 15 WAN Segment 15 Server Segment 15 **Response Times** 15 Packet Flow with Cisco WAAS and Cisco ACE 16 Implementing and Configuring the Cisco ACE Solution 17 Implementation 17 Implementation Overview 17 What Was Implemented 17 What Was Not Implemented/Tested 17 Network Topology 18 Hardware or Components 18 Software 19 Features and Functionality 19 Features, Services, and Application Design Considerations 19 High Availability, Scalability, and Redundancy 19

Configuration Task Lists 20 Installing Cisco ACE and MSFC Configuration 20 Virtualization 21 Redundancy/High Availability 22 **Remote Management Access** 22 Configuring Interface(s) and Default Gateway 23 Probes 24 **Real Server** 26 Server Farm 27 Layer 4 Load Balancing 27 Layer 7 Load Balancing 28 Stickiness (Session Persistence) 29 SSL Termination 30 **Configuration and Menus** 32 Troubleshooting Configuration 32 **Configuration Rollback** 33 **Results and Conclusions** 33 Test Results —Server CPU Statistics 34 Implementing and Configuring the Cisco WAAS Solution 35 **Implementation** 35 Implementation Overview 35 What Was Implemented 35 What Was Not Implemented 36 Network Topology 36 Hardware or Components 37 Software 37 Features and Functionality 37 Features, Services, and Application Design Considerations 37 Scalability and Capacity Planning 38 High Availability 39 Device High Availability 39 N+1 Availability 39 Configuration Task Lists 39 **Central Manager** 39 **Branch and Data Center Router** 41 WAE-612-K9, WAE-7326-K9 42 **Configuration and Menus** 43 Troubleshooting Configuration 44 Cisco WAE Commands 44 **Router Commands** 44 **Results and Conclusions** 45 Network Management 51 Appendix A—Cisco ACE Configuration 52 Cisco ACE Admin Context 52 Cisco ACE SharePoint Context 53 Appendix B—Cisco WAE Configurations 56 Branch Cisco WAE Configuration 56 Data Center Cisco WAE Configuration 57

Appendix C—Cisco ACE Appliance Configuration and Test Results 60 **Enterprise Branch** 60 WAN Simulation 61 Data Center 61 ACE 4710 Configuration 62 Admin Context 62 SharePoint Context 63 Test Results 65 Site Navigation 65 File Upload 65 File Download 66 Appendix D—References 67 **Cisco Advanced Services** 68 Cisco Services Help Accelerate and Optimize ANS Deployments 68

# Preface

## **Document Purpose**

To address challenges associated with today's mission critical enterprise application deployments, Cisco, in collaboration with Microsoft, offers Cisco Application Networking Solution for Microsoft SharePoint Solutions, an enterprise network architecture for deploying Microsoft Office SharePoint Server (MOSS) 2007 with Cisco networking equipment (Joint Solution) with best practices and implementation guidance that optimizes application availability, performance, and security and lowers application ownership costs.

Featuring the Cisco Application Control Engine (ACE) and Wide Area Application Services (WAAS) product families, collectively known as Cisco Application Networking Services (ANS), that provide data center, branch, and remote end user application optimization services, the Joint Solution addresses the following challenges:

- Recovery time and point objectives for business continuity
- Application response time over limited Wide Area Network (WAN) connections
- Application, server, network, and service oriented architecture (SOA) security
- · Reduced capital and operational costs for applications, servers, and networking

Cisco and Microsoft cooperated in all phases of the Cisco Application Networking for Microsoft SharePoint Solutions testing, including lab set-up at Cisco and Microsoft offices, solution functional and performance testing, and this deployment guide. Cisco and Microsoft jointly validate that the lab setup and Joint Solution testing represents best efforts in creating a realistic customer deployment and accurate documentation of such deployment.

The purpose of this document is to describe the Joint Solution enterprise network architecture along with deployment best practices and guidance.

## **Prerequisites**

The following prerequisites are required to deploy the Joint Solution:

- Working knowledge of the MOSS application
- Experience with basic networking and troubleshooting
- Experience installing the Cisco products covered by this network design, including the Cisco ACE and WAAS product families
- Working knowledge of Cisco's Internetworking Operating System (IOS)

## **Document Organization**

The following table provides a brief description of each section.

| Section                                              | Description                                                                                                    |
|------------------------------------------------------|----------------------------------------------------------------------------------------------------|
| Solution Overview                                    | A high-level introduction to the solution.<br>Introduces the solution, historical aspects,<br>potential benefits, and scope and limitations. |
| Solution Architecture                                | Describes the architecture of the Joint Solution.                                                                                            |
| Implementing and Configuring the Cisco ACE Solution  | Describes configuration and implementation of<br>Cisco ACE within the Joint Solution.                                                        |
| Implementing and Configuring the Cisco WAAS Solution | Describes configuration and implementation of WAAS within the Joint Solution.                                                                |
| Network Management                                   | Describes the network management software used in the Joint Solution.                                                                        |

# **Solution Overview**

## **Solution Description**

The Joint Solution offers optimized MOSS 2007 application availability, performance, security, and costs by providing application optimization services as follows:

Application availability

Cisco ACE product family application optimization services for MOSS 2007 high availability:

- Server and application health monitoring—Continuously and intelligently monitors application and database availability.
- Server load balancing—Efficiently routes end user and Web services requests to the best available server.
- Network platform health monitoring—Ensures continuity of business operations through mirroring end user transaction states across pairs of network devices.
- Application performance

Cisco ACE and WAAS product family application optimization services for MOSS 2007 high performance:

- WAN optimization—Provides intelligent caching, compression, and protocol optimization that yields up to 34 times faster downloads, 50 percent faster site navigation, **and** 88 percent less bandwidth (see Results and Conclusions).
- Server offloading—Specialized hardware that offers greater processing efficiency for application optimization services such as server load balancing, Secure Socket Layer termination, and traffic compression, which frees up to 71 percent of application server processing and memory to focus on business logic computations.
- Server load balancing—Substitutes for Microsoft Network Load Balancing (NLB) load balancing.
- Secure Socket Layer (SSL) termination—Terminates 15,000 connections per second.
- Transmission Control Protocol (TCP) connection management—Reduces the number of TCP connections to server.
- Server health monitoring—Substitutes for SharePoint native server health monitoring.
- Traffic compression—Scalable LZ compression functionality.
- Object caching—Reduce requests to server.
- Application security

Cisco ACE product family application optimization services for MOSS application and data security:

- SSL termination—Efficiently encrypts and decrypts SSL enabled traffic, which facilitates the use of intrusion detection and prevention solutions before traffic reaches the servers.
- End user access control—Provides Access Control Lists (ACLs) to protect client-to-server traffic from worms and intruders that attack vulnerable open server ports not used by the application.
- Virtualization of application optimization services

Virtualization of application optimization services supplies such services for multiple SharePoint instances as well as other enterprise applications (see Figure 1). Specifically, a single physical Cisco ACE can be virtualized into multiple logical Cisco ACEs in which application traffic can traverse between virtualized Cisco ACEs. This virtualization of load balancing is an exclusive Cisco feature.

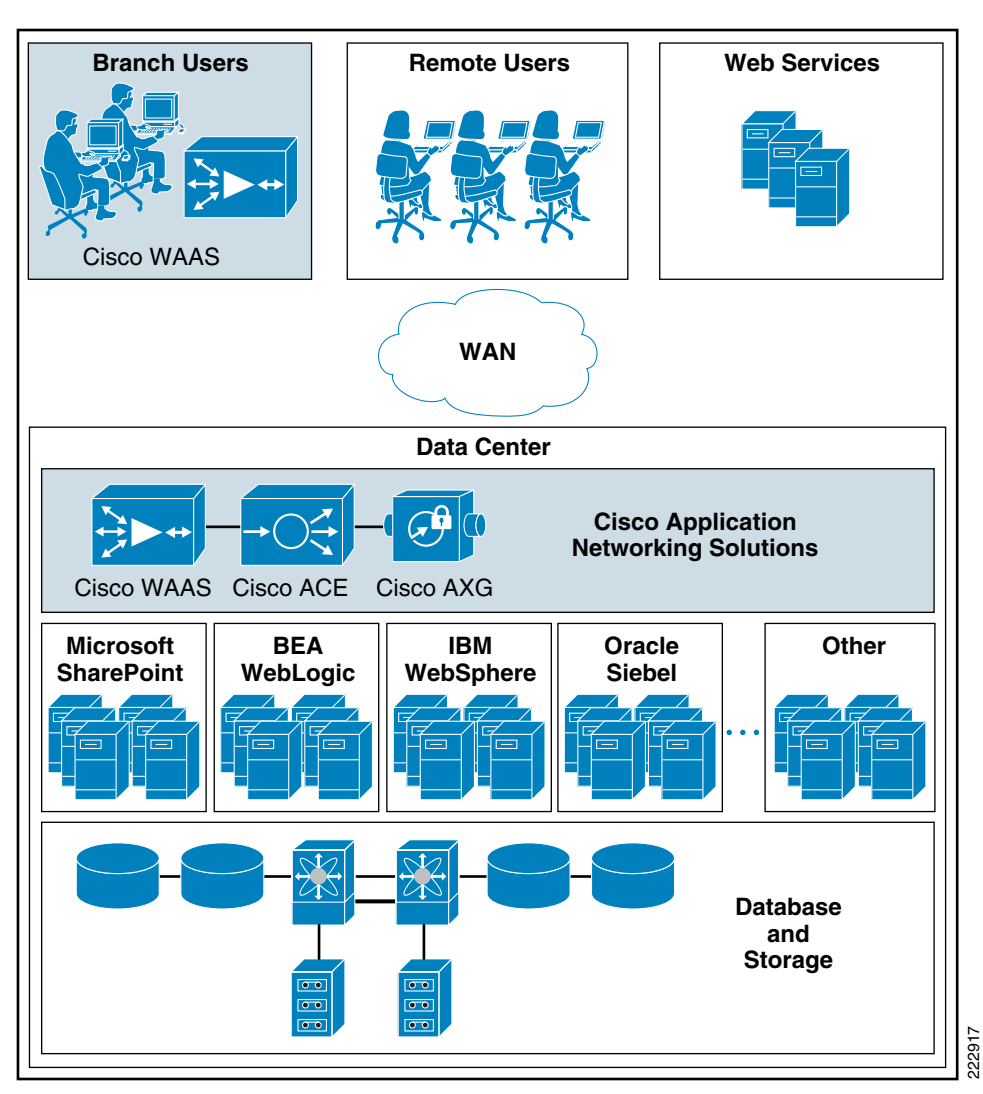

#### Figure 1 Virtualization of Application Optimization Services

The application optimization services of the Joint Solution reside in both the data center and the branch to offer end-to-end value, from branch and remote users, all the way through to the database and information storage.

Data center application optimization services

Cisco ACE and WAAS reside in the data center and are arranged to provide virtualized application optimization services for multiple MOSS 2007 instances as well as other enterprise applications.

Because of their unique location, these solutions can take intelligent action on end-user traffic before it is routed to the MOSS 2007 application servers, including server load balancing, server health monitoring, SSL decryption, TCP connection consolidation, and end user access control.

While some of these functions could be provided natively by Microsoft or third party server-based solutions, Cisco networking provides these services cost-effectively, freeing up server processing and memory needs to focus on business logic computation.

• Wide area application optimization services

Cisco WAAS also resides in the branch office and is arranged to provide virtualized application optimization services for all application users in that location. Together with the data center WAAS deployment, the two offer a WAN optimization service through the use of intelligent caching, compression, and protocol optimization.

When the MOSS 2007 application servers respond to end-user requests, Cisco WAAS compresses the response and then most efficiently passes it across the WAN with minimal bandwidth usage and maximum speed. Commonly used information is cached both at the WAAS solution in the branch as well as in the Cisco ACE solution in the data center, which significantly reduces the burden on the servers and the WAN.

# **Process Flow**

Note

The Cisco Wide Area Application Services (WAAS) software runs on the Cisco Wide-Area Application Engine (WAE).

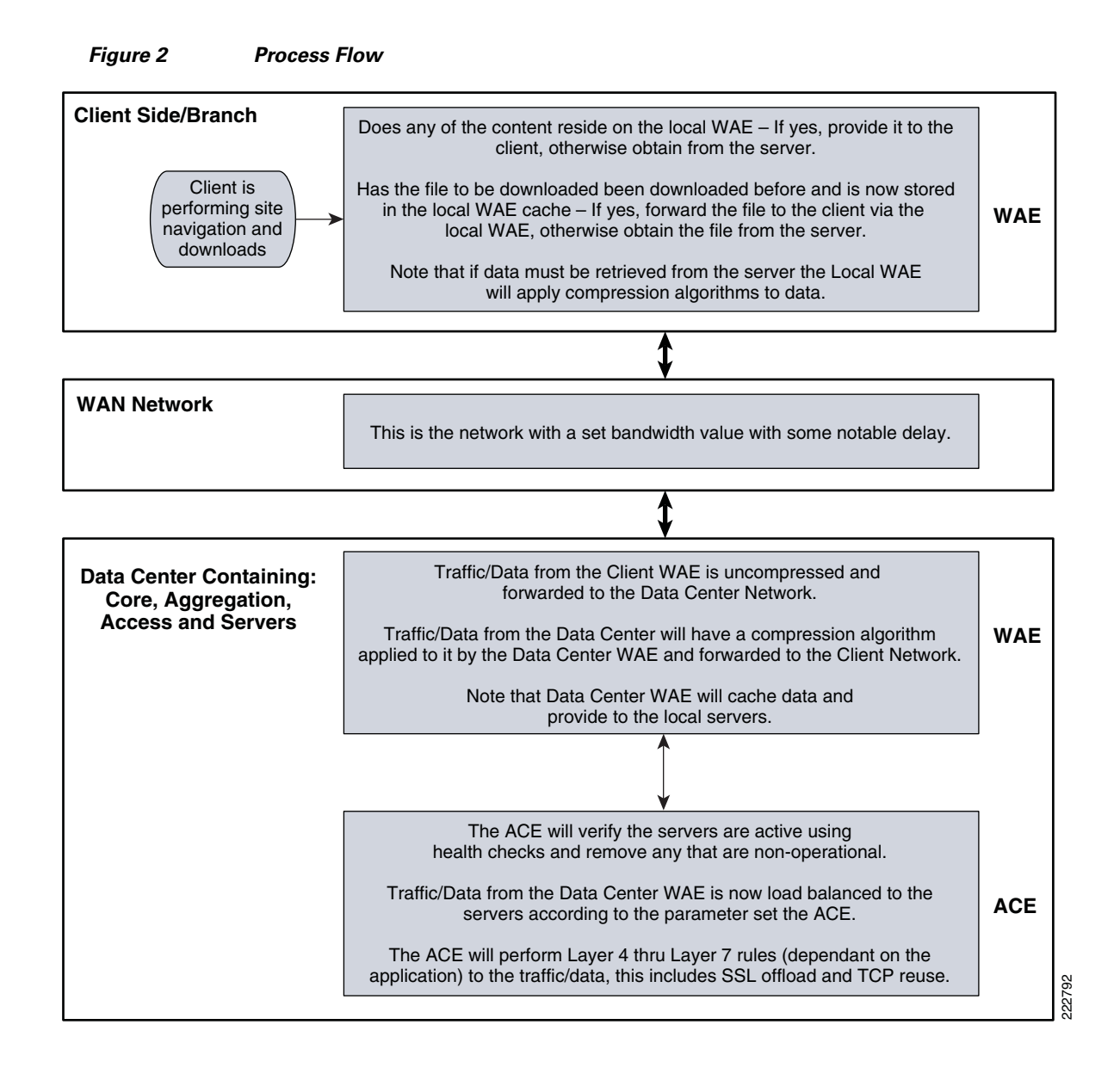

# **Solution Architecture**

# SharePoint Application Overview

MOSS 2007 is a portal-based collaboration and document management platform. It can be used to host web sites, termed SharePoint Portals, which can be used to access shared workspaces and documents, as well as specialized applications, such as wikis and blogs, from within a browser.

MOSS 2007 functionality is exposed as Web parts, which are components that implement certain functionality, such as a task list or discussion pane. These Web parts are then composed into Web pages, which are then hosted in the SharePoint Portal. SharePoint sites are actually ASP.NET applications, which are served using Microsoft Internet Information Server (IIS) and use a Microsoft SQL Server database as data storage backend.

The SharePoint family of products is composed of three different applications. Windows SharePoint Services (WSS) is a free add-on to Windows Server. WSS offers the basic portal infrastructure and collaborative editing of documents, as well as document organization and version control capabilities. It also includes end user functionality such as workflows, to-do lists, alerts, and discussion boards, which are exposed as web parts to be embedded into SharePoint Portal pages. WSS was previously known as SharePoint Team Services.

Microsoft Office SharePoint Server (MOSS) is a paid component of Microsoft Office suite. MOSS integrates with WSS and adds more functionality to it, including better document management, indexed search functionality, navigation features, RSS support, wikis, and blogs, as well as features from Microsoft Content Management Server. It also includes features for business data analysis as well as integration with Microsoft Office applications, such as project management capabilities or exposing Microsoft Office InfoPath forms via a browser. It can also host specific libraries, such as PowerPoint Template Libraries provided the server components of the specific application are installed. MOSS was previously known as SharePoint Server and SharePoint Portal Server.

MOSS 2007 is composed of a three-tier architecture as described below. The first tier is a Web browser for a client. The middle tier consists of a Web and application server running the WSS application with MOSS plugging-in functionality where required, generally a search service which crawls the data store creating an index, and a number of other services. The third tier is the database server.

The middle tier can be scaled out by load balancing more web and application servers in the middle tier and building larger clusters of SQL Server in the third tier.

# **Application and Application Networking Architecture**

Figure 3

Application and Application Networking Architecture

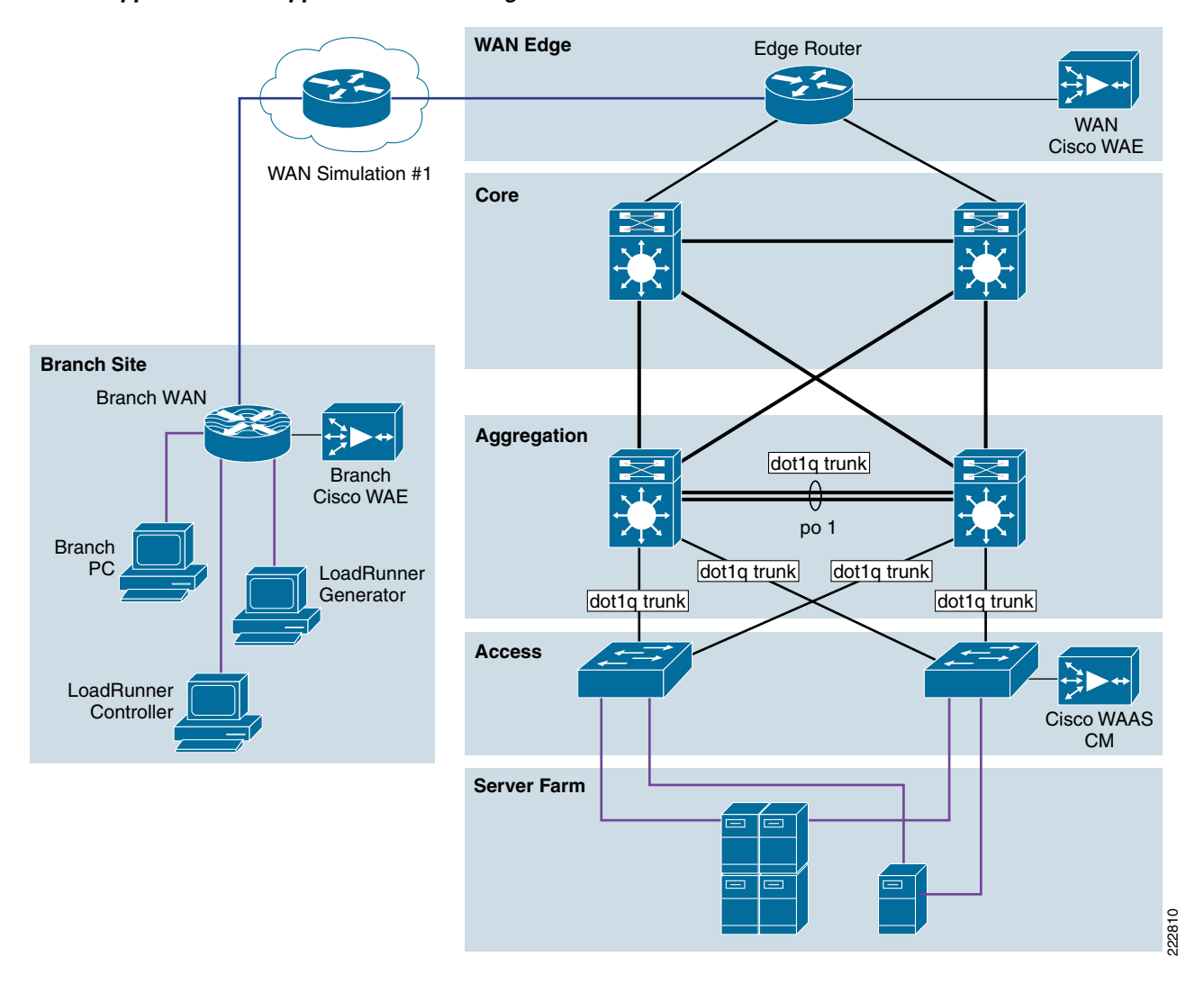

The Joint Solution uses WAAS to enhance performance and Cisco ACE to reduce the load on resources in the server farm. The WAAS and Cisco ACE each provide a unique benefit to the solution, however there are additional benefits when they are used together as the two solutions are complimentary. The Cisco ACE provides load balancing to the server farm. If the application uses SSL, then the Cisco ACE can provide SSL termination offload, thereby increasing efficiency by removing the load on the servers' resources and allowing the servers to process more transactions. Increased server efficiency also results if the Cisco ACE is used to provide TCP reuse.

The Joint Solution architecture is based on the Enterprise Branch Wide Area Application Services Design Guide architecture is based on the Enterprise Branch Wide Area Application Services Design Guide (Enterprise Branch Design) and the Data Center Infrastructure Design Guide 2.1, both found at www.cisco.com/go/srnd.

In the Joint Solution architecture, the WAAS Solution is installed within the Cisco Wide Area Application Engine (WAE) Appliances.

#### **Enterprise Branch**

The Enterprise Branch Design shows the Cisco WAE appliance connected to the local branch router, typically a Cisco Integrated Services Router (ISR). The design provides scalability and availability as compared to installing a Cisco WAAS Network Module within a Cisco ISR as the Cisco ISR must share its resources.

HP Mercury LoadRunner, running on a personal computer in the branch, simulates users that would perform certain tasks in the application.

The traffic is redirected to the Cisco WAE via Web cache communications protocol (WCCP) from the branch router. The Cisco WAE performs the following functions:

- Locally cached—If the data that is being requested is locally cached, the Cisco WAE responds to the requestor with the cached data and requests only required data from the server farm. This allows the WAN to become more efficient as only "needed data" requested.
- New data—If the data that is being forwarded to the server farm or coming from the server farm, the Cisco WAE performs compression algorithms on the data allowing for the WAN to become more efficient.

#### **WAN Simulation**

The WAN simulator provides simulations of the following WAN links:

- **1.** WAN Type 1 (Intracontinental or T1)
  - Bandwidth 1.544 Mbps, ESF, B8ZS, Delay 100 mS, Loss drop one packet in every 1000 packets (0.1%)
- 2. WAN Type 2 (Intercontinental)
  - Bandwidth 512 Kbps, ESF, B8ZS, Delay 200 mS, Loss drop one packet in every 500 packets (0.2%)

### **Data Center**

The data center (DC) follows the design guidelines found in the Data Center Infrastructure Design Guide 2.1, a Cisco Validated Design found at http://www.cisco.com/go/srnd. The design consists of a data center WAN router, core, aggregation, and access Ethernet switching, and the server farm where the application resides. In this document, the focus is on the DC WAN router, aggregation, and the server farm. The core Ethernet switching provides routing to and from the DC WAN router and the aggregation. The access Ethernet switching provides Layer 2 connectivity for the server farms to the aggregation.

The DC WAN router performs the same function as the branch WAN router by redirecting traffic to the DC Cisco WAE. The DC Cisco WAE performs the following:

- Locally cached—If the data that is being requested is locally cached, the Cisco WAE responds to the requestor with the cached data and requests only required data from the branch. This allows the WAN to become more efficient as only "needed data" is requested.
- New data—If the data that is being forwarded to the branch or coming from the branch, the Cisco WAE performs compression algorithms on the data allowing for the WAN to become more efficient.

Included in the data center is the Cisco WAAS central manager (CM), which runs on the Cisco WAE Appliance. The Cisco WAAS CM provides a centralized mechanism for configuring Cisco WAAS features and reporting and monitoring Cisco WAAS traffic. It can manage a topology containing

thousands of Cisco WAE nodes and be accessed from any Web browser using SSL. The Cisco WAAS CM can be configured for high availability by deploying a pair of Cisco WAE appliances as central managers.

Within a Cisco WAAS topology, each Cisco WAE runs a process called central management system (CMS). The CMS process provides SSL-encrypted bidirectional configuration synchronization of the Cisco WAAS CM and the Cisco WAE appliances. The CMS process is also used to exchange reporting information and statistics at a configurable interval. When the administrator applies configuration or policy changes to a Cisco WAE appliance or a group of Cisco WAE appliances, the Cisco WAAS Central Manager automatically propagates the changes to each of the managed Cisco WAEs. Cisco WAEs that are not available to receive the changes will receive them the next time the appliances become available.

The aggregation segment contains Cisco ACE, which provides the following features:

- Virtualization—Virtualization is device partitioning into multiple contexts, where each context can be configured for different applications and is independent of any others. In the Joint Solution, Cisco ACE is configured with the Admin context and the SharePoint context. Note that the Cisco ACE can support up to 250 contexts.
- Session persistence—Session persistence is the ability to forward client requests to the same server for the duration of the session. MOSS requires either source Internet Protocol (IP) based session persistence or Hypertext Transfer Protocol (HTTP) cookie based session persistence.
- Transparent interception—Transparent interception performs a Network Address Translation (NAT) function to conceal the real server IP address that is residing in the server farm. The SharePoint context is configured with a Virtual IP (VIP) that provides a single address that users use to connect to the server farm. This allows users to access the MOSS application by placing a single IP in the Web browser.
- Allowed server connections—Allowed server connections is the maximum number of active connections value on a per-server basis and/or globally to the server farm.
- Health monitoring—Health monitoring is used to track the state of the server and determine its ability to process connections in the server farm. The SharePoint context used a compound probe to determine if servers are operational and responding to HTTP requests.

Cisco ACE provides load balancing of the traffic to the server farm using one of the following methods: Round Robin, Weighted Round Robin, Least Connections, Hash address, Hash cookie, Hash Header, and Hash URL. In the Joint Solution, Least Connections was used, which selects the server with the fewest number of server connections. Cisco ACE is also used to provide SSL offload and TCP reuse.

Inter-chassis Cisco ACE redundancy was used, in which a Cisco ACE module in one Cisco Catalyst 6500 Series Switch chassis is protected by a Cisco ACE module in a peer Cisco Catalyst 6500 Series Switch chassis connected by a fault tolerant (FT) VLAN. The FT VLAN is used to transmit flow-state information, configuration synchronization information, and the redundancy heartbeat.

### **Server Farm**

The server farm consists of four physical servers—two application servers, one database server, and one active directory server

Two physical application servers, load balanced by Cisco ACE, each have the following hardware and software configuration:

- Microsoft Office SharePoint Server (MOSS) 2007
- Microsoft Windows Server 2003 Enterprise Edition Service Pack 1 including Windows SharePoint Server (WSS) and Internet Information Services
- Two dual core Intel Xeon process 3.06 GHz

- 1 GB RAM
- Two mirrored 36.4 GB serial ATA hard drives

The database server, which is connected to both application servers, has the following hardware and software configuration:

- Microsoft SQL Server 2005
- Microsoft Windows Server 2003 Enterprise Edition Service Pack 1
- Two dual core Intel Xeon process 3.4 GHz
- 3.5 GB RAM
- Two mirrored 72.8 GB serial ATA hard drives

The active directory server has the following hardware and software configuration:

- Microsoft Windows Server 2003 Enterprise Edition Service Pack 1
- Two dual core Intel Pentium 3 697MHz GHz
- 256 MB RAM
- 14 GB SATA hard drive

The database and active directory servers are not load balanced. No virtualization was used on any of the servers.

Figure 4 illustrates the SharePoint solution server deployment details in the data center.

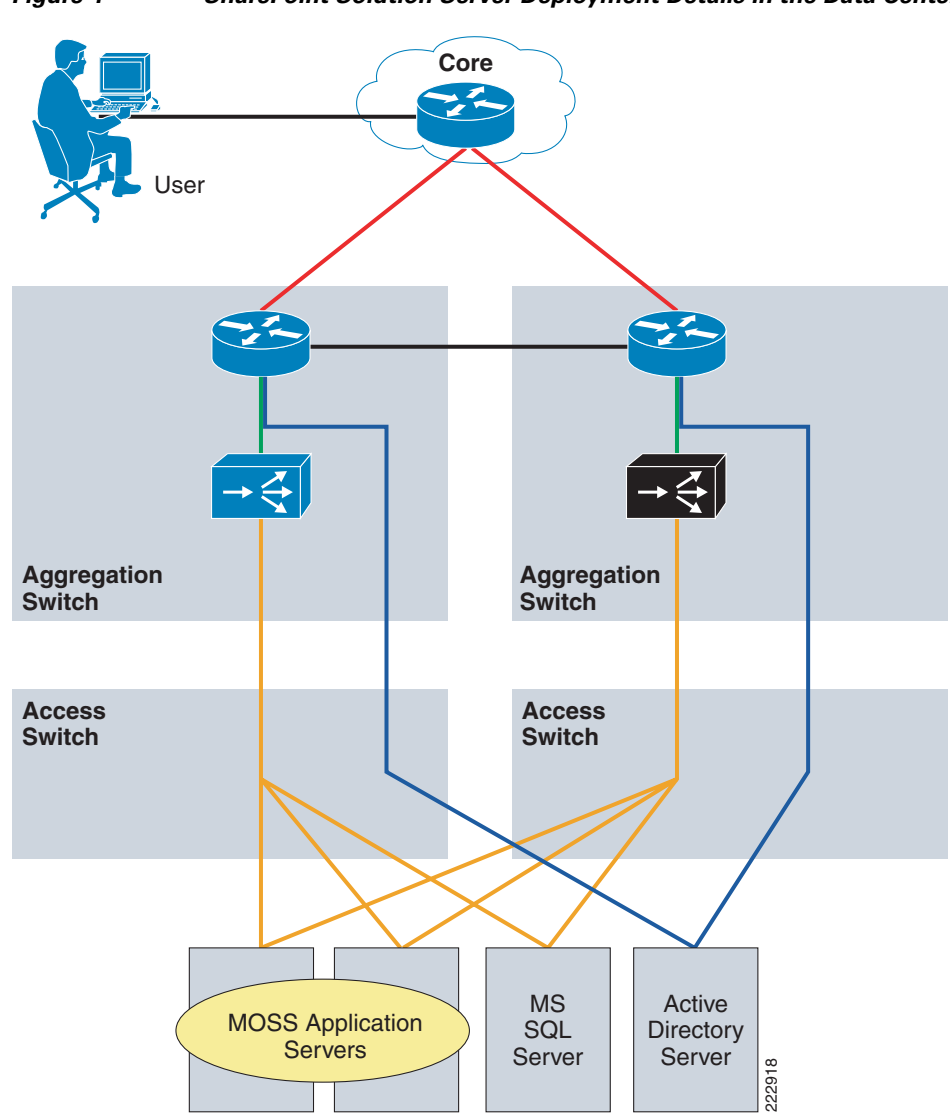

Figure 4 SharePoint Solution Server Deployment Details in the Data Center

# **Packet Flow Without Cisco WAAS and Cisco ACE**

Application packet flow from a remote site can be categorized into three segments, client, WAN, and server.

I

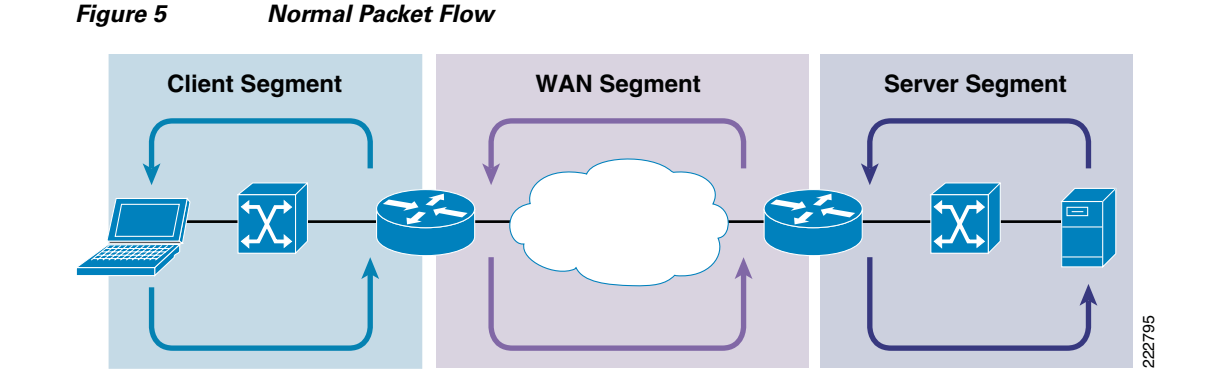

### **Client Segment**

The client segment is defined as the location into which users are connected that allows them to obtain or retrieve data from the application residing on the server farm. Users have connected personal computers (PC) to a local external switch or an integrated switch/router. When a user opens a browser and provides a URL that points to the application residing on the server, the data is sent from the PC to the switch. The switch forwards the data to the router that connects to the wide area network (WAN).

### WAN Segment

The WAN provides the connectivity from the client location to the data center where the server farm is located. The WAN is provided by a service provider (SP) with a given service level agreement (SLA). The WAN inherently introduces delay and packet loss to the data traffic (packets).

### **Server Segment**

The server segment consists of a highly available and resilient core, aggregation, and access Ethernet switching. The core routes the data traffic to and from the WAN and the aggregation layer. The aggregation layer provides consolidation of multiple access layers and routes the access layer traffic into the core. The aggregation layer also takes the data traffic from the core layer and sends it to the appropriate access layer. The access layer provides connectivity to the server farm where the applications reside. The data traffic (URL, per the example) from the client segment transverses the data center until the data traffic is received by the appropriate server. The server's application responds to the request and responds back to the user by forwarding the appropriate data back the client segment.

### **Response Times**

Transaction response time consists of server response time and WAN round trip time. Delays in the WAN or the time to process a request on a server lead to a longer wait times for data to be viewed by the end user.

# **Packet Flow with Cisco WAAS and Cisco ACE**

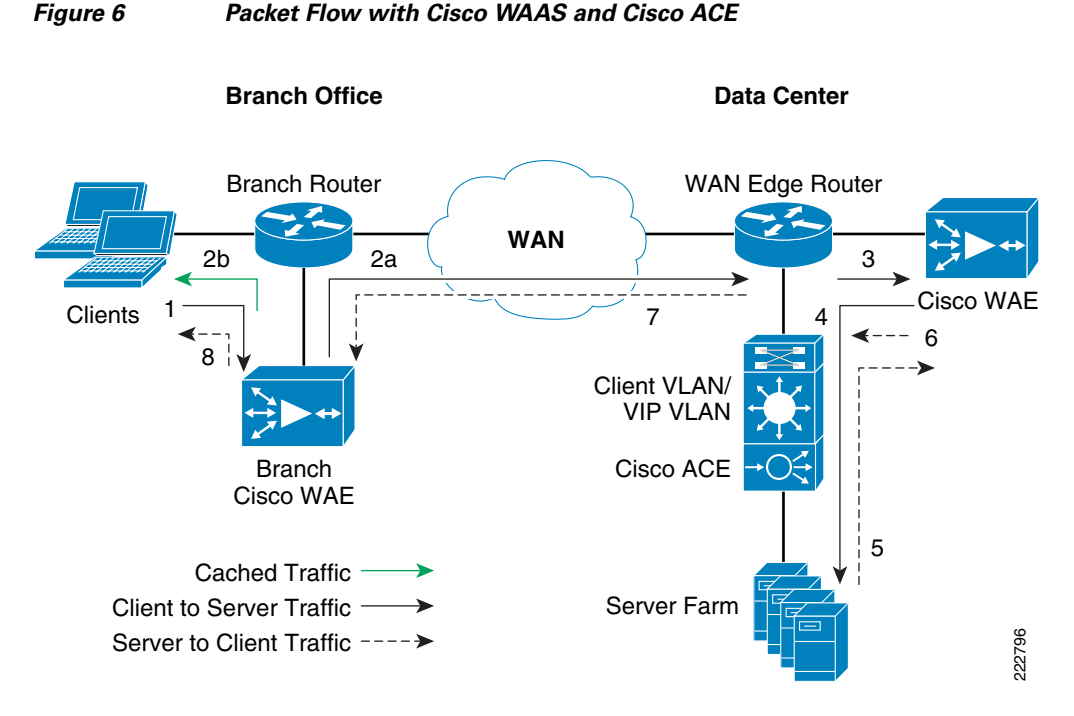

The following sequence describes the handshake between a client and the server farm and the data transfer phase:

- 1. The client sends a TCP SYN (synchronize) packet to the server farm VIP address. The packet is forwarded to the branch router. The branch router intercepts the packet with WCCP and forwards it to the branch Cisco WAE appliance.
- 2. a.) The branch Cisco WAE applies a new TCP option (0x21) to the packet if the application is identified for optimization by an application classifier. The branch Cisco WAE adds its device ID and application policy support to the new TCP option field. This option is examined and understood by other Cisco WAEs in the path as the ID and policy fields of the initial Cisco WAE device. The initial ID and policy fields are not altered by another Cisco WAE. The packet is forwarded to the branch router and then to the WAN. b.) During the data transfer phase, if the requested data are in its cache, the branch Cisco WAE returns its cached data to the client. Traffic does not travel through the WAN to the server farm. Hence both response time and WAN link utilization are improved.
- **3.** The packet arrives on the WAN edge router. The WAN edge router intercepts the packet with WCCP and forwards the packet to the data center Cisco WAE.
- 4. The data center Cisco WAE inspects the packet. Finding that the first device ID and policy is populated, it updates the last device ID field (first device ID and policy parameters are unchanged). The data center Cisco WAE forwards the packet to the WAN edge router. The edge router forwards it to the Cisco ACE. The Cisco ACE forwards the packet to the server farm VLAN with TCP option 21 removed. TCP options are usually ignored by the server, even if it is still in place. The Cisco ACE performs load balancing to the data traffic. Other functions the Cisco ACE performs include SSL offload, TCP reuse, cookie and IP sticky pertinence.

- 5. The following steps are for reverse traffic flow. The server farm sends the SYN/ACK packet back to the client with no TCP option. The packet from the server farm VLAN is matched and forwarded to the Cisco ACE and then to the WAN edge router. The WAN edge router forwards the packet to the data center Cisco WAE. The data center Cisco WAE marks the packet with TCP option 0x21. During the data transfer phase, the data center Cisco WAE caches the data if the data are not in its cache.
- 6. The data center Cisco WAE sends the packet to the WAN edge router.
- 7. The packet travels through the WAN and arrives at the branch router. The branch router intercepts the packet and forwards it to the branch Cisco WAE. The branch Cisco WAE is aware of the Cisco WAE in the data center because the SYN/ACK TCP option 0x21 contains an ID and application policy. The auto-negotiation of the policy occurs as the branch Cisco WAE compares its application-specific policy to that of its remote peer defined in the TCP option. At this point, the data center Cisco WAE and branch Cisco WAE have determined the application optimizations to apply on this specific TCP flow. During the data transfer phase, the branch Cisco WAE caches the data if the data are not in its cache.
- 8. The packet is forwarded to the branch router and then to the client.

# Implementing and Configuring the Cisco ACE Solution

# Implementation

#### Implementation Overview

The Cisco ACE module used in this solution is deployed in a Cisco Catalyst 6509 switch in the data center aggregation layer. The Cisco ACE module is deployed in routed mode where the client and server side VLANs each support unique IP subnets. In this deployment mode the Cisco ACE acts as the default gateway for the application servers.

### What Was Implemented

Key features implemented on the Cisco ACE module to support this application are:

- Layer 4 load balancing
- Persistence based on source IP address
- Layer 7 load balancing for SSL termination and TCP reuse
- Server health monitoring
- Connection replication for stateful failover

### What Was Not Implemented/Tested

The following was not implemented in this solution:

Persistence based on HTTP cookie

# **Network Topology**

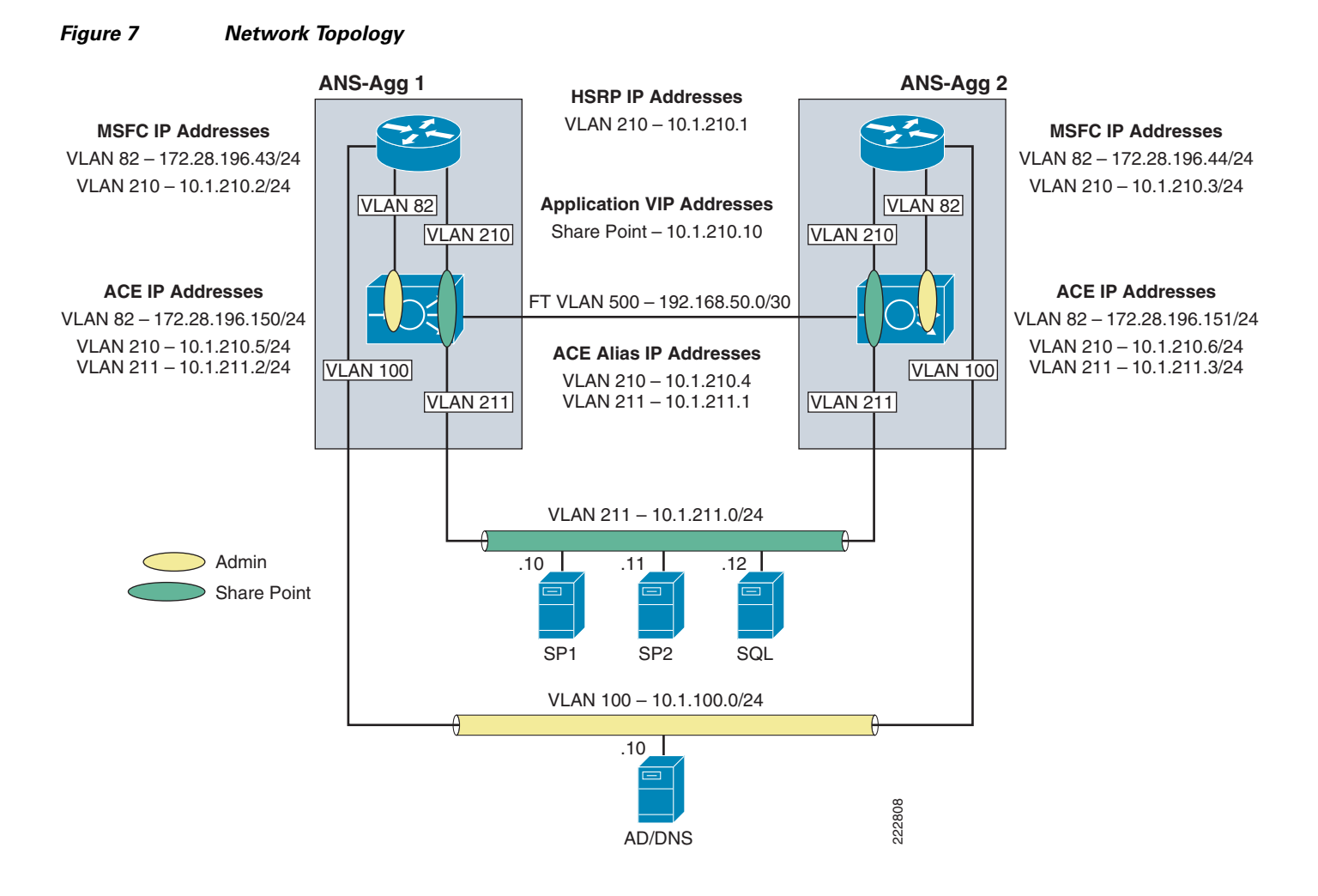

# Hardware or Components

|  | Table | 1 | Hardware |
|--|-------|---|----------|
|--|-------|---|----------|

| Product      | Chassis                                     | Modules | Interfaces   | Memory |
|--------------|---------------------------------------------|---------|--------------|--------|
| ACE20-MOD-K9 | Must be inserted into a Cisco Catalyst 65XX | N/A     | Console port | 957928 |
|              | chassis                                     |         |              | kB     |

<u>Note</u>

For the data center infrastructure, refer to the *Data Center Design and Implementation Guide* at http://www.cisco.com/go/srnd.

# Software

| Table 2         Software |                                |  |  |  |  |  |
|--------------------------|--------------------------------|--|--|--|--|--|
| Product                  | Software/Code Version          |  |  |  |  |  |
| SC6K-3.0.0A14-ACE        | c6ace-t1k9-mz.3.0.0_A1_6_1.bin |  |  |  |  |  |
| ACE-VIRT-250             | ACE-VIRT-250                   |  |  |  |  |  |
| ACE-SSL-20K-K9           | ACE-SSL-20K-K9                 |  |  |  |  |  |
| ACE10-16G-LIC            | ACE10-16G-LIC                  |  |  |  |  |  |
| ACE-08G-LIC              | ACE-08G-LIC                    |  |  |  |  |  |

# **Features and Functionality**

| Table 3 | Features and | Functionality |
|---------|--------------|---------------|
|         |              |               |

| Product      | Features and Functionality Used in the Solution                                                               |
|--------------|----------------------------------------------------------------------------------------------------|
| ACE20-MOD-K9 | Virtualization                                                                                                |
|              | Load balancing                                                                                                |
|              | Session persistence                                                                                           |
|              | • Server health monitoring                                                                                    |
|              | • SSL offload (up to 15,000 SSL sessions via licensing)                                                       |
|              | • TCP reuse                                                                                                   |
|              | • Transparent interception support for redundant configurations (intra-chassis, inter-chassis, inter-context) |

# Features, Services, and Application Design Considerations

Cisco ACE module support three primary types of session persistence, source IP based, HTTP cookie inserted by the application server, and HTTP cookie inserted by the Cisco ACE module. MOSS can work with each of these types of session persistence. Considerations used to determine which is best are based on deployment environment. If MOSS is deployed in an intranet environment, then simple source IP based sticky is probably adequate. If MOSS is deployed facing the Internet then a the problem of users coming through mega-proxy servers becomes an issue and it is probably better to use HTTP based cookie session persistence. The cookie contains information that the Cisco ACE uses to ensure persistence to a specific real server. Refer to Configuration Task Lists and Appendix A—Cisco ACE Configuration for configuration.

# High Availability, Scalability, and Redundancy

The Cisco ACE also offers multi-tiered redundancy, availability, and scalability for maximum protection. It is the only product in the industry that offers three types of high availability:

- Inter-chassis—A Cisco ACE in one Cisco Catalyst 6500 is protected by a Cisco ACE in a peer Cisco Catalyst 6500.
- Intra-chassis—A Cisco ACE in a Cisco Catalyst 6500 is protected by another Cisco ACE in the same Cisco Catalyst 6500 (the Cisco Catalyst 6500 has solid redundancy built in).
- Inter-partition—Cisco ACE supports high availability between virtual partitions configured across two modules to allow specific partitions to fail over without affecting the other partitions and applications on a given module.

All these application availability modes provide rapid, stateful application redundancy with replication of connection state and sticky tables.

Inter-chassis and inter-partition redundancy is used in the Joint Solution. Refer to Configuration Task Lists and Appendix A—Cisco ACE Configuration for configuration information.

## **Configuration Task Lists**

This section describes the steps necessary to configure the equipment.

### Installing Cisco ACE and MSFC Configuration

A Cisco ACE module interacts with clients and servers via VLANs that are set up in the Cisco Catalyst 6500 Series/Cisco 7600 Series Supervisor Engine 720 (Sup720). These VLANs must be configured on the Sup720 to be allowed to be sent to the Cisco ACE module. Without this configuration, by default Cisco ACE does not receive traffic from any VLAN.

The following sample configuration steps are performed on the MSFC. Refer to Appendix A—Cisco ACE Configuration for a complete configuration.

Step 1 Add Cisco ACE VLANs and database server VLAN. For example:

```
vlan 210
name ACE-CLIENT
!
vlan 211
name ACE-SERVER
!
vlan 500
name ACE-FT-VLAN
```

**Step 2** Add the SVCLC configuration.

For this deployment, Cisco ACE is installed in slot 3 in the Cisco Catalyst 6500 chassis. The following configuration needs to be added to allow Cisco ACE-specific VLAN traffic to be directed towards Cisco ACE:

```
svclc multiple-vlan-interfaces
svclc module 3 vlan-group 1
svclc vlan-group 1 210,211,500
```

**Step 3** Add the Switch Virtual Interface (SVI) configuration.

The SVI (interface VLAN) configuration defines Layer 3 instance on the router MSFC. The Cisco ACE client side VLAN SVI configuration is:

```
interface Vlan210
description ACE Client Side VLAN
ip address 10.1.210.2 255.255.255.0
```

standby 210 ip 10.1.210.1 standby 210 Priority 120

#### Virtualization

Virtualization is a method to allocate available Cisco ACE resources into two or more contexts for security and management purposes. Up to 250 (5 with no additional license requirements) contexts can be configured on Cisco ACE. Resources can be allocated to each context to avoid a single context consuming the entire pool of resources. This document only covers key virtualization configuration. Within each context, Domains and Role Base Access Controls (RBACs) can be further configured to provide additional security and access control to the resources.

#### **Context Configuration**

Sample context configuration steps are:

```
Step 1
```

Configure resource-class(es):

The different resources that can be segmented are:

```
ACE_1/Admin(config-resource) # limit-resource ?
 acl-memory Limit ACL memory
 all
                   Limit all resource parameters
 buffer
                  Set resource-limit for buffers
 conc-connections Limit concurrent connections (thru-the-box traffic)
 mgmt-connections Limit management connections (to-the-box traffic)
 proxy-connections Limit proxy connections
 rate
                    Set resource-limit as a rate (number per second)
                    Limit amount of regular expression memory
 regexp
                   Limit number of sticky entries
 sticky
 xlates
                    Limit number of Xlate entries
```

#### **Step 2** Configure context(s):

A context is configured by giving it a name, allocating VLANs, and assigning it to a resource-class (previous step):

```
context SharePoint
description SharePoint Testing
allocate-interface vlan 210-211
member Gold
```

**Step 3** To configure per-context features and functionality, simply change to the context created in step 2. At that point, you have accessed a virtually new Cisco ACE context.

ACE\_1/Admin# changeto SharePoint

Г

#### **Redundancy/High Availability**

To provide high availability and redundancy, Cisco ACE can be set up and configured in a redundant mode. Cisco ACE can be configured in a typical <u>active/backup</u> redundancy mode or <u>active/active (per context)</u> redundancy mode.

```
! Configure FT interface
1
ft interface vlan 500
ip address 10.1.500.1 255.255.258.248
peer ip address 10.1.500.2 255.255.258.248
no shutdown
! Configure FT peer
1
ft peer 1
ft-interface vlan 500
heartbeat count 3
heartbeat interval 1000
1
! Configure interface tracking
ft track interface VLAN210
priority 200
! Create a fault tolerant group
1
ft group 1
peer 1
priority 200
preempt
associate-context admin
inservice
!
```

By assigning context(s) to a FT group, a network administrator can create multiple groups for multiple contexts where the <u>ACTIVE</u> contexts can be distributed among the two Cisco ACE modules. This setup provides active/active redundancy setup for load sharing and high availability.

#### **Remote Management Access**

To access the Cisco ACE module remotely using Telnet, SSH, SNMP, HTTP, or HTTPS or to allow ICMP access to the Cisco ACE module, a policy must be defined and applied to the interface(s) the access is entering.

The configuration steps in this section are required for both the Admin context and the application context. The following example is for the application context. Refer to Appendix A—Cisco ACE Configuration for a complete configuration.

```
Step 1 Configure class-map of type management:
```

```
class-map type management match-any <u>REMOTE-MGMT</u>
10 match protocol ssh any
20 match protocol telnet any
30 match protocol icmp any
40 match protocol http any
50 match protocol https any
```

#### **Step 2** Configure policy-map of type management:

```
policy-map type management first-match <u>REMOTE-ACCESS</u>
class <u>REMOTE-MGMT</u>
    permit
```

**Step 3** Apply policy-map to the VLAN interfaces:

```
interface vlan 210
service-policy input <u>REMOTE-ACCESS</u>
interface vlan 211
```

```
service-policy input <u>REMOTE-ACCESS</u>
```

#### Configuring Interface(s) and Default Gateway

Interface VLANs need to be configured for Layer 3 connectivity to Cisco ACE. Service policies for load balancing, security, and management access to Cisco ACE are also applied at the interface VLAN level.

The configuration steps in this section are required for both the Admin context and the application context. The following example is for the application context. Refer to Appendix A—Cisco ACE Configuration for a complete configuration.

```
Step 1 Define an access-list to permit/deny traffic through Cisco ACE. For example:
```

access-list <u>ANYONE</u> line 10 extended permit icmp any any access-list <u>ANYONE</u> line 20 extended permit ip any any

**Step 2** Configure IP address and network mask of the interface(s):

```
interface vlan 220
  ip address 10.1.210.5 255.255.255.0
  peer ip address 10.1.210.6 255.255.2
  alias 10.1.210.4 255.255.255.0
```

```
interface vlan 211
    ip address 10.1.211.2 255.255.255.0
    peer ip address 10.1.211.3 255.255.255.0
    alias 10.1.211.1 255.255.255.0
```

**Step 3** Apply management access policy and access-group to the interface(s), no shut of the interface(s):

```
interface vlan 210
  access-group input <u>ANYONE</u>
  access-group output <u>ANYONE</u>
  service-policy input REMOTE-ACCESS
  no shutdown
interface vlan 211
  access-group input <u>ANYONE</u>
  access-group output <u>ANYONE</u>
  service-policy input REMOTE-ACCESS
  no shutdown
```

**Step 4** Default gateway can be configured as:

ip route 0.0.0.0 0.0.0.0 10.1.210.1

**Step 5** Verify interfaces are recognized by MSFC and operational.

Type **show interface** and verify the VLANs are up and assigned from the supervisor.

Here is an example of a working output:

Г

```
vlan210 is up
 Hardware type is VLAN
 MAC address is 00:1b:d5:9b:88:ed
 Virtual MAC address is 00:0b:fc:fe:1b:02
 Mode : routed
  IP address is 10.1.210.5 netmask is 255.255.255.0
  FT status is active
  Description:Client side vlan
  MTU: 1500 bytes
  Last cleared: never
  Alias IP address is 10.1.210.4 netmask is 255.255.255.0
  Peer IP address is 10.1.210.6 Peer IP netmask is 255.255.255.0
  Assigned from the Supervisor, up on Supervisor
     53808467 unicast packets input, 17900167965 bytes
     7331701 multicast, 7776 broadcast
     0 input errors, 0 unknown, 0 ignored, 0 unicast RPF drops
     91028995 unicast packets output, 5455629020 bytes
     4 multicast, 5202 broadcast
     0 output errors, 0 ignored
vlan211 is up
  Hardware type is VLAN
  MAC address is 00:1b:d5:9b:88:ed
  Virtual MAC address is 00:0b:fc:fe:1b:02
 Mode : routed
  IP address is 10.1.211.2 netmask is 255.255.255.0
  FT status is active
  Description:Server side vlan
  MTU: 1500 bytes
  Last cleared: never
  Alias IP address is 10.1.211.1 netmask is 255.255.255.0
  Peer IP address is 10.1.211.3 Peer IP netmask is 255.255.255.0
  Assigned from the Supervisor, up on Supervisor
     83222640 unicast packets input, 95861661879 bytes
    1118208 multicast, 47974 broadcast
     0 input errors, 0 unknown, 0 ignored, 0 unicast RPF drops
     53089290 unicast packets output, 4304456323 bytes
     4 multicast, 14950 broadcast
     0 output errors, 0 ignored
```

#### **Probes**

Cisco ACE uses probe, one of the available keep-alive methods, to verify the availability of a real server. Probe is configured by defining its type and name.

There are different types of probes that can be configured on Cisco ACE:

| ACE_1/Admin | (config)# <b>probe ?</b> |
|-------------|--------------------------|
| dns         | Configure dns probe      |
| echo        | Configure echo probe     |
| finger      | Configure finger probe   |
| ftp         | Configure ftp probe      |
| http        | Configure http probe     |
| https       | Configure https probe    |
| icmp        | Configure icmp probe     |
| imap        | Configure imap probe     |
| ldap        | Configure ldap probe     |
| pop         | Configure pop probe      |
| radius      | Configure radius probe   |
| scripted    | Configure script probe   |

| smtp   | Configure | smtp probe   |
|--------|-----------|--------------|
| tcp    | Configure | tcp probe    |
| telnet | Configure | telnet probe |
| udp    | Configure | udp probe    |

Some key timers and parameters need to be tuned when probes are configured. The value for these parameters influences how rapidly Cisco ACE (or any load balancer) takes a server out of rotation and brings it back in service.

The following parameters need to be tuned for probes of any type (icmp, udp, tcp, http, https, scripted):

- faildetect—Refers to how many consecutive failed probes qualify a server to declared probe failed. faildetect is configured as a counter value. The default value is 3. Generally, the faildetect value is left at the default value.
- interval—Refers to how frequently Cisco ACE sends probe to a server. The interval is configured in seconds. The default value is 120 seconds. Generally, the interval is configured around 5-10 seconds depending upon the applications and size of the environment.
- passdetect—Determines how Cisco ACE re-probes the server after it has been declared failed. The passdetect variable has two attributes:
  - passdetect count—Refers to how many consecutive successful responses Cisco ACE needs to see before declaring a server as operational. The default value is 3. This value can be tuned according to the requirements.
  - passdetect interval—Refers to how many seconds Cisco ACE waits to probe a server after it has been declared failed. The default value is 300 seconds. Generally, the value is changed to a much lower value in the 15-30 seconds range.

These additional parameters should be configured for TCP, HTTP, and HTTPS probes:

- Open—Refers to the time (in seconds) that Cisco ACE waits to keep a TCP connection open. The default value is 10 seconds. Generally this value is configured close to the interval value.
- Receive—Once a TCP SYN (for a probe) is sent to a server, the value for receive determines how long Cisco ACE waits to receive a reply from the server. This value is configured in seconds and the default value is 10 seconds. Generally it is configured as equal to or less than the value interval.
- Connection—This parameter determines how Cisco ACE closes the connection after it has successfully sent a probe. By default, Cisco ACE closes the connection gracefully, which means it sends TCP FIN to close the connection. Optionally, Cisco ACE can be configured to close the connection with a TCP RESET by configuring connection term forced.
- Port—TCP/UDP port number on which this probe is sent. The default values for various probes are:
  - TCP-port 80
  - UDP-port 53
  - HTTP—port 80
  - HTTPS—port 443
- Request—Used to configure the HTTP Request method (HEAD or GET) and URL for the probe. The default method is GET and default URL is /. Generally, method and URL are configured according to specific applications.

This parameter is only applicable to HTTP/HTTPS probes.

- Expect—Allows Cisco ACE to detect two values from the server:
  - expect status—The HTTP status code (or range) to expect from the server. There is no default HTTP return code expected; it has to be explicitly configured.

- expect regex—A regex can be configured to parse a specific field in the response data.

This parameter is only applicable to HTTP/HTTPS probes.

• SSL—Configured to define what cipher and SSL version Cisco ACE should use when sending an HTTPS probe. Ciphers and SSL versions supported on Cisco ACE are:

```
ssl cipher:
   RSA_EXPORT1024_WITH_DES_CBC_SHA EXP1024-DES-CBC-SHA Cipher
   RSA_EXPORT1024_WITH_RC4_56_MD5 EXP1024-RC4-MD5 Cipher
   RSA_EXPORT1024_WITH_RC4_56_SHA EXP1024-RC4-SHA Cipher
   RSA_EXPORT_WITH_DES40_CBC_SHA EXP-DES-CBC-SHA Cipher
   RSA_EXPORT_WITH_RC4_40_MD5
                                  EXP-RC4-MD5 Cipher
   RSA_WITH_3DES_EDE_CBC_SHA
                                   3DES-EDE-CBC-SHA Cipher
   RSA_WITH_AES_128_CBC_SHA
                                  AES-128-CBC-SHA Cipher
   RSA_WITH_AES_256_CBC_SHA
                                   AES-256-CBC-SHA Cipher
   RSA_WITH_DES_CBC_SHA
                                   DES-CBC-SHA Cipher
                                   RC4-MD5 Cipher
   RSA_WITH_RC4_128_MD5
   RSA_WITH_RC4_128_SHA
                                   RC4-SHA Cipher
ssl versions:
   SSLv2 SSL Version 2.0
   SSLv3 SSL Version 3.0
   TLSv1 TLS Version 1.0
```

This parameter is only applicable to HTTPS probes.

In the ANS solution for MOSS 2007, the Cisco ACE is configured to perform a compound health check to first determine if the server is up and running and then to determine if Microsoft Internet Information Server (IIS) is running. This is done by creating an ICMP probe to the server and then TCP port 80 probe.

The following are configurations for ICMP and HTTP:

• ICMP probe:

```
probe icmp PING
interval 2
faildetect 2
```

• HTTP probe:

```
probe tcp HTTP
  port 80
  interval 2
  faildetect 2
  passdetect interval 10
  passdetect count 2
```

#### **Real Server**

Cisco ACE selects the real servers (rserver) to send the intended traffic based on certain sets of criteria. When configuring an rserver, be aware that an rserver name is case sensitive. The minimum configuration needed for rserver is the IP address and stating the rserver as inservice.

The same rserver can be used in multiple server farms (shown later in the document). If an rserver is made "no inservice" at the rserver level, then it is taken out of rotation from every server farm on which it is configured. This provides the flexibility to take a server completely out of rotation with a single command.

To take a server out of rotation on a per-server farm basis, rserver should be made "no inservice" at the server farm level.

The following is an example of configuring rserver on Cisco ACE:

```
rserver host SP1
ip address 10.1.210.10
inservice
```

### **Server Farm**

A server farm is a logical collection of real servers (rservers) that Cisco ACE selects based on certain sets of criteria. As with real server, serverfarm name is also case sensitive.

Basic server farm configuration includes adding rservers and probes to the server farm.

Key configuration options within server farm sub-configuration mode are:

• failaction—Defines what action Cisco ACE should take about currently established connections if a real is detected as probe\_failed. The default behavior for Cisco ACE is to take no action and allow the connections to close gracefully or timeout.

A configurable option is failaction purge, which forces Cisco ACE to remove the connections established to that real and send TCP RST(s) towards the client(s) and real(s).

- predictor—Refers to the load balancing algorithm for the server farm. Options are:
  - hash-Based on source/destination IP address, URL, cookie, and header
  - leastconns—Based on least number of connections. By default slow start is enabled for leastconns and its timing can be tuned using predictor leastconns slowstart.
    - <1-65535> Specify slowstart duration in seconds
  - roundrobin—Load balance in a roundrobin fashion (default).
- probe—Allows a probe to be applied to the server farm. Multiple probes can be applied to the same server farm.
- retcode—Used to configure server health-checks based on the HTTP return code. The configuration
  allows you to define a range of HTTP return codes and take an action once a threshold is reached.

```
retcode <min> <max> check <remove|count|log> <threshold value> resume-service <value
in seconds>
```

- rserver—Used to associate real server(s) with a server farm. Port address translation, maximum and minimum connections, and weight are some common configurations that can be done in rserver sub-configuration mode.
- transparent—When configured, Cisco ACE does not NAT Layer 3 IP address from VIP to real server's IP address.

The following is an example of basic server farm configuration:

```
serverfarm host MOSS
predictor leastconns
probe PING
probe HTTP
rserver SP1
inservice
rserver SP2
inservice
```

### Layer 4 Load Balancing

Cisco ACE uses class-map, policy-map, and service-policy to classify, enforce, and take action on incoming traffic. Traffic trying to reach a virtual IP address on a certain port can be used as classifiers for Layer 4 load balancing as the classification is only based on destination IP and destination port.

# Note

In the Joint Solution, Layer 4 load balancing was used to demonstrate basic load balancing and Layer 7 load balancing was used to demonstrate SSL termination and TCP reuse. The details are discussed in Layer 7 Load Balancing.

The following example shows the configuration steps needed:

**Step 1** Configure virtual IP address (VIP) using class-map of type match-all:

```
class-map match-all VIP-HTTP-10
2 match virtual-address 10.1.210.10 tcp eq 80
```

**Step 2** Configure policy-map of type loadbalance to associate sticky server farm:

```
policy-map type loadbalance first-match VIP-POLICY-10
  class class-default
   sticky-serverfarm SRC-IP-STICKY
```

**Step 3** Configure policy-map of type multi-match to associate class-map configured in step 1 above. Also apply ssl-proxy server under class maps for HTTPS traffic:

```
policy-map multi-match LB-VIP
class VIP-HTTP-10
loadbalance vip inservice
loadbalance policy VIP-POLICY-10
loadbalance vip icmp-reply
```

**Step 4** Apply policy-map to the interface VLAN:

interface vlan 210 service-policy input LB-VIP

#### Layer 7 Load Balancing

Similar to Layer 4 policy, Cisco ACE uses class-map, policy-map, and service-policy to classify and enforce a Layer 7 policy. Cisco ACE uses additional information such as URL, HTTP header, or cookie to make a load balancing decision. The following example shows the configuration steps for URL-based matching. Similar steps can be used for cookie or header matching.

The following example shows the configuration steps needed:

**Step 2** Configure HTTP parameters (optional):

parameter-map type http L7-map case-insensitive

**Step 3** Configure virtual IP address (VIP) using class-map of type match-all:

class-map match-all VIP-HTTP-10
2 match virtual-address 10.1.210.10 tcp eq 80

**Step 4** Configure policy-map of type loadbalance to associate server farm:

```
policy-map type loadbalance first-match L7-match
class L7-URL
sticky-serverfarm STICKY-INSERT-COOKIE
class class-default
serverfarm MOSS
```

Step 5 Configure policy-map of type multi-match to associate class-map configured in step 1 above. See SSL Termination for configuring SSL VIP.

```
policy-map multi-match LB-VIP
class VIP-HTTP-10
loadbalance vip inservice
loadbalance policy <u>L7-match</u>
loadbalance vip icmp-reply
```

**Step 6** Apply policy-map to the interface VLAN:

interface vlan 210 service-policy input LB-VIP

#### Stickiness (Session Persistence)

Session persistence or sticky configuration allows multiple connections from the same client to be sent to the same real server by Cisco ACE. Cisco ACE supports stickiness based on source and destination IP address and HTTP cookies. Cisco ACE insert cookie persistence is when the Cisco ACE inserts the cookie on behalf of the server upon the return request, so that the Cisco ACE can perform cookie stickiness even when the servers are not configured to set cookies. The cookie contains information that the Cisco ACE uses to ensure persistence to a specific real server.

The following sample configuration is for source IP-based sticky.

#### **Source IP Stickiness**

```
Step 1
        Configure a sticky group:
            sticky ip-netmask 255.255.255.255 address source SRC-IP-STICKY
            timeout 10
            serverfarm MOSS
Step 2
        Apply sticky group to a loadbalance policy as a sticky-serverfarm:
            policy-map type loadbalance first-match VIP-POLICY-10
            class class-default
            sticky-serverfarm SRC-IP-STICKY
Step 3
        Apply load balance policy to a multimatch policy:
            policy-map multi-match LB-VIP
              class VIP-HTTP-10
                 loadbalance vip inservice
                 loadbalance policy <u>L7-MATCH</u>
                 loadbalance vip icmp-reply
Step 4
        Apply multimatch policy as a service-policy to the interface VLAN:
            interface vlan 210
              description Client side vlan
              ip address 10.1.210.5 255.255.255.0
```

alias 10.1.210.4 255.255.255.0

L

```
peer ip address 10.1.210.6 255.255.255.0
access-group input ANYONE
service-policy input <u>LB-VIP</u>
service-policy input REMOTE-MANAGEMENT
no shutdown
```

### **SSL** Termination

SSL termination configuration on Cisco ACE provides SSL traffic termination on Cisco ACE instead of on the servers. This allows the offloading of server resources and also provides HTTP request inspection for various load balancing functionality.

#### **Front End SSL Termination**

With SSL termination on the Cisco ACE, client to Cisco ACE traffic is SSL encrypted, but Cisco ACE to server traffic is clear-text. The configuration steps to implement front end SSL termination are:

#### **Step 1** Generate key:

| ACE_1/testfeature# | crypt | to gener | rate | key | 512 | testke | <u>z.kev</u> |
|--------------------|-------|----------|------|-----|-----|--------|--------------|
| ACE_1/testfeature# | show  | crypto   | key  | a11 |     |        |              |
| Filename           |       |          |      |     | Bi  | t Size | Туре         |
|                    |       |          |      |     |     |        |              |
| testkey.key        |       |          |      |     | 51  | 2      | RSA          |

#### **Step 2** Define CSR parameters set:

crypto csr-params <u>testparams</u> country US state California locality SJ organization-name CMO organization-unit ANS common-name www.testssl.com serial-number cisco123

#### **Step 3** Generate csr:

ACE\_1/testfeature# crypto generate csr testparams testkey.key ----BEGIN CERTIFICATE REQUEST----MIIBHjCByQIBADBkMQswCQYDVQQGEwJVUzETMBEGA1UECBMKQ2FsaWZvcm5pYTEL MAkGA1UEBxMCU0oxCzAJBgNVBAOTAkFTMQwwCgYDVQQLEwNUQVMxGDAWBgNVBAMT D3d3dy50ZXN0c3NsLmNvbTBcMA0GCSqGSIb3DQEBAQUAA0sAMEgCQQC+xphqQJn9 E0z0hkFfVCV05SYJj7nVjWmas1VZ0i7TYKzFgXtJexMt0Y1Vy07XY+U5XdZuvoxE c04rdAGzo84HAgMBAAGgADANBgkqhkiG9w0BAQQFAANBAAL9EzKcYy0rL3XYc7YG STgpa1B8tTpCpJIVwrHwolyK30zvfudLTbF7CQ2V3jUYS//sf2Cei8fe+voKIQE9 nI4=

----END CERTIFICATE REQUEST----

#### **Step 4** Obtain certificate:

An SSL certificate can be obtained from various Certificate Authority (CA) companies like VERISIGN. The following example shows using a CISCO router as a CA:

CMO-CA-SERVER#crypto pki server ANS-CA request pkcs10 terminal pem

% Enter Base64 encoded or PEM formatted PKCS10 enrollment request.

MIIBHjCByQIBADBkMQswCQYDVQQGEwJVUzETMBEGA1UECBMKQ2FsaWZvcm5pYTEL

<sup>%</sup> End with a blank line or "quit" on a line by itself.

<sup>----</sup>BEGIN CERTIFICATE REQUEST----

MAkGA1UEBxMCU0oxCzAJBgNVBAoTAkFTMQwwCgYDVQQLEwNUQVMxGDAWBgNVBAMT D3d3dy50ZXN0c3NsLmNvbTBcMA0GCSqGSIb3DQEBAQUAA0sAMEgCQQC+xphqQJn9 EOzOhkFfVCVO5SYJj7nVjWmas1VZOi7TYKzFgXtJexMt0Y1VyO7XY+U5XdZuvoxE cO4rdAGzo84HAgMBAAGgADANBgkqhkiG9w0BAQQFAANBAAL9EzKcYyOrL3XYc7YG STgpa1B8tTpCpJIVwrHwo1yK3OzvfudLTbF7CQ2V3jUYS//sf2Cei8fe+voKIQE9 nI4=

```
-----END CERTIFICATE REQUEST-----
Quit
```

% Granted certificate:

----BEGIN CERTIFICATE-----

MIIB6TCCAVKgAwIBAgIBCTANBgkqhkiG9w0BAQQFADARMQ8wDQYDVQQDEwZDRE4t Q0EwHhcNMDYwNDI2MTgxNjQzWhcNMDcwNDI2MTgxNjQzWjBkMQswCQYDVQQGEwJV UzETMBEGA1UECBMKQ2FsaWZvcm5pYTELMAkGA1UEBxMCU0oxCzAJBgNVBAoTAkFT MQwwCgYDVQQLEwNUQVMxGDAWBgNVBAMTD3d3dy50ZXN0c3NsLmNvbTBcMA0GCSqG SIb3DQEBAQUAA0sAMEgCQQC+xphqQJn9EOzOhkFfVCV05SYJj7nVjWmas1VZ0i7T YKzFgXtJexMt0Y1Vy07XY+U5XdZuvoxEcO4rdAGzo84HAgMBAAGjQjBAMB8GA1Ud IwQYMBaAFNKc5JGHmabT17tofs9CUD8mxVURMB0GA1UdDgQWBBQAL2ptyfN85SoV NdEiGRav8n181TANBgkqhkiG9w0BAQQFAA0BgQAUHyfbs+aMapSEFXmd1KPh8F67 gGuYBdyWxmXjR7KVErDxde+4UqJCkNP4R2m11g30j6UveG2wLiP7C4IZHzGfFXUb zdPhaZ1838qg21Fn+1XPtCrayto1PitWeuPbCwLTxmE2vWWLw61wEzguVbF+6t0n mLAkyiYsuz/M0iq1/g==

----END CERTIFICATE----

IOS-CA-SERVER#

#### **Step 5** Import certificate on Cisco ACE:

ACE\_1/testfeature# crypto import terminal testcert.pem

Please enter PEM formatted data. End with "quit" on a new line. ----BEGIN CERTIFICATE----

MIIB6TCCAVKgAwIBAgIBCTANBgkqhkiG9w0BAQQFADARMQ8wDQYDVQQDEwZDRE4t Q0EwHhcNMDYwNDI2MTgxNjQzWhcNMDcwNDI2MTgxNjQzWjBkMQswCQYDVQQGEwJV UzETMBEGA1UECBMKQ2FsaWZvcm5pYTELMAkGA1UEBxMCU0oxCzAJBgNVBAoTAkFT MQwwCgYDVQQLEwNUQVMxGDAWBgNVBAMTD3d3dy50ZXN0c3NsLmNvbTBcMA0GCSqG SIb3DQEBAQUAA0sAMEgCQQC+xphqQJn9E0z0hkFfVCV05SYJj7nVjWmas1VZ0i7T YKzFgXtJexMt0Y1Vy07XY+U5XdZuvoxEcO4rdAGzo84HAgMBAAGjQjBAMB8GA1Ud IwQYMBaAFNKc5JGHmabT17tofs9CUD8mxVURMB0GA1UdDgQWBBQAL2ptyfN85SoV NdEiGRav8n181TANBgkqhkiG9w0BAQQFAAOBgQAUHyfbs+aMapSEFXmdlKPh8F67 gGuYBdyWxmXjR7KVErDxde+4UqJCkNP4R2m11g30j6UveG2wLiP7C41ZHzGfFXUb zdPhaZ1838qgZ1Fn+1XPtCrayto1PitWeuPbCwLTxmE2vWWLw61wEzguVbF+6t0n mLAkyiYsuz/M0iq1/g== -----END CERTIFICATE-----

quit

#### **Step 6** Validate certificate using key:

ACE\_1/testfeature# crypto verify <u>testkey.key testcert.pem</u> Keypair in testkey.key matches certificate in testcert.pem.

#### **Step 7** Configure SSL parameters and SSL proxy service:

a. SSL parameter configuration:

```
parameter-map type ssl <u>sslparams</u>
  cipher RSA_WITH_RC4_128_MD5
  version SSL3
```

**b.** SSL proxy service configuration:

```
ssl-proxy service testssl
key testkey.key
cert testcert.pem
ssl advanced-options sslparams
```

```
Step 8 Configure class-map (for VIP) and policy-maps:
```

```
serverfarm host MOSS-Farm2
  probe HTTP
  rserver SP1 80
   inservice
  rserver SP2 80
   inservice
class-map match-all VIP-SSL-175
2 match virtual-address 10.74.1.175 tcp eq https
policy-map type loadbalance first-match vip-ssl-175
 class class-default
    serverfarm MOSS-Farm2
policy-map multi-match LB-VIP
  class VIP-WEB-175
   loadbalance vip inservice
   loadbalance policy L7-match
   loadbalance vip icmp-reply
   appl-parameter http advanced-options L7-map
  class <u>VIP-SSL-175</u>
   loadbalance vip inservice
   loadbalance policy vip-ssl-175
   loadbalance vip icmp-reply
    ssl-proxy server testssl
```

**Step 9** Apply multi-match policy-map to service-policy at interface level or globally:

```
interface vlan 210
  ip address 10.1.210.5 255.255.255.0
  access-group input everyone
  access-group output everyone
  service-policy input REMOTE-ACCESS
  service-policy input LB-VIP
  no shutdown
```

# **Configuration and Menus**

See Appendix A—Cisco ACE Configuration for the configuration used to support the Joint Solution.

## **Troubleshooting Configuration**

These show commands can help troubleshoot issues with the configuration:

- show stats—Displays the statistical information relating to the operation of the Cisco ACE.
- show service-policy *policy\_name*—Displays the statistics for service policies enabled globally within a context or on a specific interface.
- show serverfarm *name* detail—Displays the summary or detailed server-farm statistics.
- **show rserver** *rserver\_name* **detail**—Displays the summary or detailed statistics for a named real server or for all real servers.
- **show probe**—Displays the probe information including script probes.

- show arp—Displays the current active IP address-to-MAC address mapping in the ARP table, statistics, or inspection or timeout configuration.
- show arp statistics—Displays the ARP statistics for all VLAN interfaces.
- show context—Verifies the auto-sync configuration of all contexts.
- show ft group status—Verifies FT status of all configured context in the Cisco ACE.
- show ft peer detail—Verifies the state of FT peering.
- show resource usage—Displays the resource usage for each context.
- show np NP\_number—Displays the hardware information stored on the three network processors.

#### **Configuration Rollback**

Configuration rollback allows the administrator to revert back to a previous configuration when the new configuration does not work.

**Step 1** Create a configuration checkpoint:

ACE\_1/testfeature# checkpoint create name

**Step 2** Rollback to the checkpoint defined in step 1:

ACE\_1/testfeature# show checkpoint all ACE\_1/testfeature# checkpoint rollback config-05-09-06

# **Results and Conclusions**

Microsoft Office SharePoint Server 2007 can be effectively deployed behind a Cisco ACE load balancer with very few special considerations. Standard Layer 4 load balancing is sufficient for most deployments, but Layer 7 load balancing can be used to support SSL termination and TCP reuse if necessary. For SSL encrypted deployments, the Cisco ACE module can off load server CPU utilization significantly. In addition, when coupled with TCP reuse feature, the Cisco ACE module can further reduce server CPU utilization. Test results for these two deployment modes is shown below.

In this CPU utilization testing scenario, the PC running the HP Mercury LoadRunner was directly attached to the aggregation switch in the data center to generate 700 concurrent SSL-encrypted users connecting to a SharePoint page on the application server, through Cisco ACE to determine benefits of SSL off-load and TCP reuse. The Cisco ACE module performed Layer 4 load balancing to the MOSS servers for SSL termination on the server and then the Cisco ACE was reconfigured for Layer 7 load balancing to terminate SSL on the Cisco ACE module itself. An additional test was run with SSL termination on Cisco ACE with TCP reuse enabled to determine incremental benefits form this feature.

As shown in the test results below, CPU utilization was decreased 50 percent with the termination of SSL encrypted traffic on the Cisco ACE. When TCP reuse was added, CPU utilization dropped another 21 percent, for a total of 71 percent CPU utilization savings. In these tests, the two application servers were each running two dual core 3.06 GHz CPUs with 1 GB of RAM.

Г

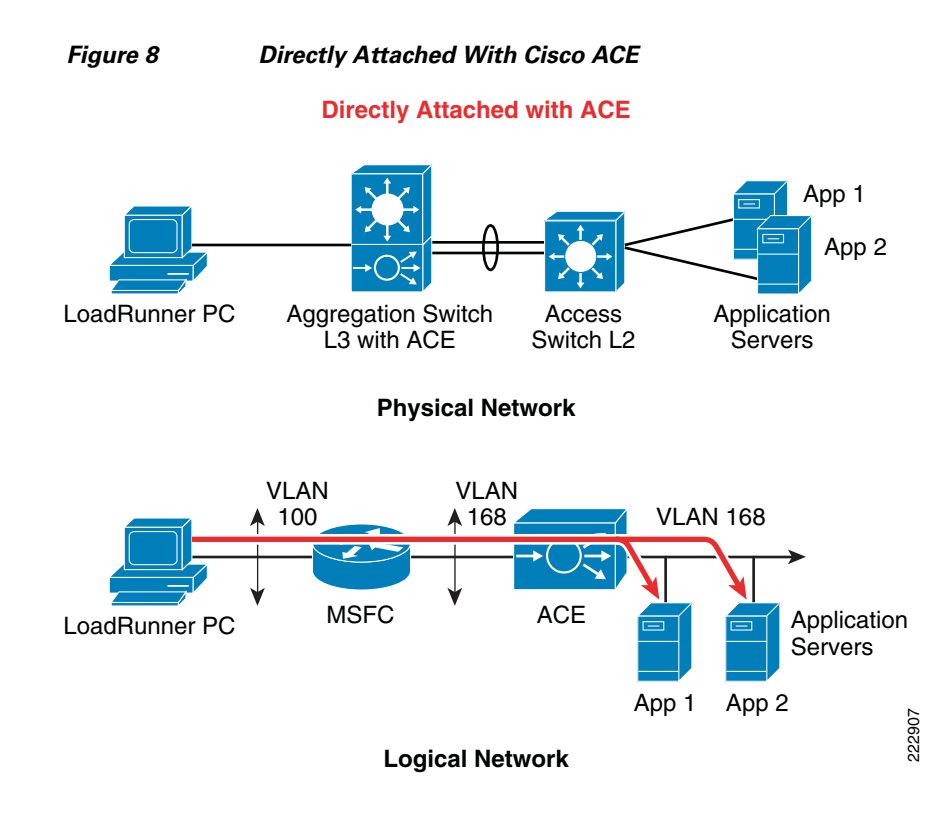

### **Test Results — Server CPU Statistics**

С

| Figure 9 | SSL | Terminated | on Server |
|----------|-----|------------|-----------|
|          |     |            |           |

| olor | Scale | Measurement                                      | Minimum | Average | Maximum | Std. Deviation | _ |
|------|-------|--------------------------------------------------|---------|---------|---------|----------------|---|
|      | 1     | % Processor Time (Processor _Total):10.1.211.10  | 0.513   | 70.074  | 100     | 32.62          | ŝ |
|      | 1     | % Processor Time (Processor _ Total):10.1.211.11 | 0       | 67.243  | 99.352  | 25.315         | ã |

#### Figure 10 SSL Termination on Cisco ACE Module

| Color | Scale | Measurement                                     | Minimum | Average | Maximum | Std. Deviation | ~        |
|-------|-------|-------------------------------------------------|---------|---------|---------|----------------|----------|
|       | 1     | % Processor Time (Processor _Total):10.1.211.10 | 0       | 33.976  | 61.195  | 8.457          | ğ        |
|       | 1     | % Processor Time (Processor _Total):10.1.211.11 | 0.108   | 34.795  | 57.964  | 8.469          | <u>§</u> |

#### Figure 11 SSL Termination on Cisco ACE Module with TCP reuse

| Color | ScaleMeasurement                                   | Minimum | Average | Maximum | Std. Deviation |
|-------|----------------------------------------------------|---------|---------|---------|----------------|
|       | 1 % Processor Time (Processor _ Total):10.1.211.10 | 0       | 19.199  | 31.277  | 4.09 §         |
|       | 1 % Processor Time (Processor _ Total):10.1.211.11 | 0       | 20      | 29.423  | 4.359          |

1

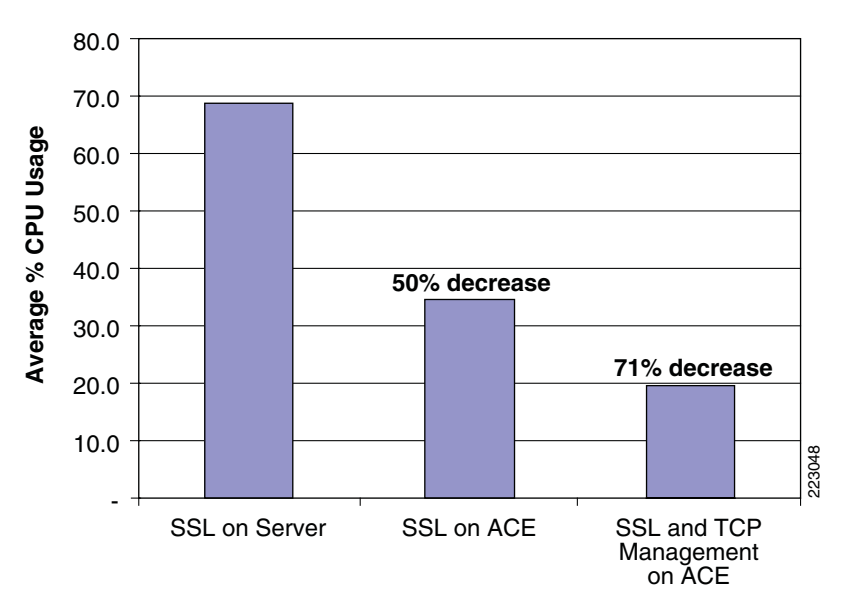

Figure 12 CPU Utilization Decreased as a Result of SSL Decryption and TCP Reuse on Cisco ACE

# Implementing and Configuring the Cisco WAAS Solution

# Implementation

#### Implementation Overview

The Cisco WAAS solution requires a minimum of three Cisco Wide Area Application Engine (WAE) appliances to auto-discover and deliver applicable application optimizations. One Cisco WAE is placed in the enterprise data center and the other at the branch site. The enterprise data center Cisco WAE is placed on the WAN edge connected to the WAN router. The third Cisco WAE is used for the Central Manager. The architecture offloads the Cisco WAE device from the local branch router and leverages the available ports on a local switch. This design provides scalability and availability for the solution.

### What Was Implemented

Cisco WAAS technology requires the efficient and predictable interception of application traffic to produce results. It is critical that the Cisco WAE device see the entire TCP conversation. At the WAN edge, Cisco routers support the following four methods of traffic interception:

- Policy-based routing (PBR)
- Web Cache Communications Protocol (WCCP) v2
- Service policy with Cisco ACE
- Inline hardware

WCCPv2 is the most common method used in the remote branch environment; therefore, WCCPv2 has been leveraged for this solution.

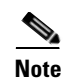

Cisco WAEs "out of box" have a standard set of application variables and ports that are defined for optimization. In this solution no changes need to be made to the standard default configuration of the Cisco WAEs.

### What Was Not Implemented

The following was not implemented in this solution:

• Cisco WAAS Network Module in which Cisco WAAS is installed in an integrated services router, providing a comprehensive solution within a single platform. This architecture provides less scalability and should be considered for use with a branch with small number of users.

# **Network Topology**

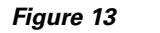

Network Topology

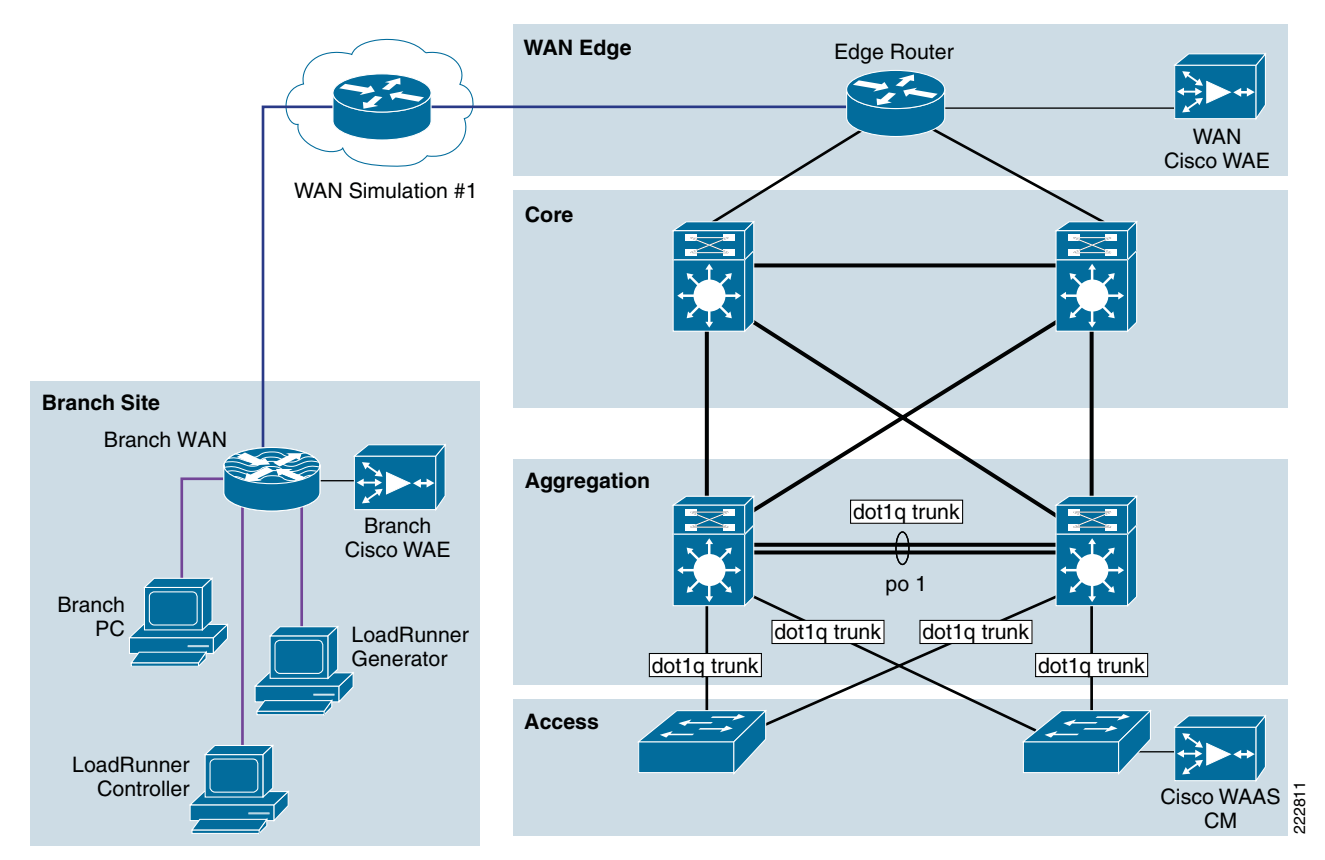

# **Hardware or Components**

| Table 4     | Hardware    |         |                                        |                          |  |  |
|-------------|-------------|---------|----------------------------------------|--------------------------|--|--|
| Product     | Chassis     | Modules | Interfaces                             | Memory                   |  |  |
| WAE-7326-K9 | WAE-7326-K9 | N/A     | 2 10/100/1000 Ethernet,<br>serial port | 4 Gbytes, 144 GB SCSI HD |  |  |
| WAE-612-K9  | WAE-612-K9  | N/A     | 2 10/100/1000 Ethernet,<br>serial port | 2 Gbytes, 144 GB SCSI HD |  |  |

# Software

| Table 5 Softwa    | re                                                      |
|-------------------|---------------------------------------------------------|
| Product           | Software/Code Version                                   |
| SF-WAAS-4.0-SC-K9 | 4.0.13                                                  |
| WAAS-ENT-APL      | Cisco WAAS Enterprise License for 1 Cisco WAE Appliance |
| SF-WAAS-4.0-SC-K9 | 4.0.13                                                  |
| WAAS-ENT-APL      | Cisco WAAS Enterprise License for 1 Cisco WAE Appliance |

# **Features and Functionality**

| Table 6 | Features and  | Functionality        |
|---------|---------------|----------------------|
|         | i catares ana | <i>i</i> unctionancy |

| Product                 | Supported Features and Functionality Used in the Solution |
|-------------------------|-----------------------------------------------------------|
| WAE-7326-K9, WAE-612-K9 | Transport Flow Optimization (TFO)                         |
|                         | Data Redundancy Elimination (DRE), LZ compression         |

# Features, Services, and Application Design Considerations

Most multi-tiered applications support Web-based clients in addition to native application clients. Web-based clients use port 80 to communicate to the Web server. Applications in this test use port 80. In the context of Cisco WAAS, port 80 is accelerated by default; no further configuration in the Cisco WAE is necessary unless the application requires ports that are not part of the default application profile. For applications that use TCP ports that are not defined in the default application profile, you must define ports to the existing application profile or create a new application profile with the associated ports. With the recommended design of Cisco WAAS at the WAN edge, client data only traverse the Cisco WAEs once, at the ingress/egress of the data center. Further application communication between the Web servers, application servers, and database servers are within the data center and are not affected by Cisco WAAS.

Transport Flow Optimization (TFO), Data Redundancy Elimination (DRE), and Lempel-Ziv (LZ)-compression, the three key technologies of Cisco WAAS, are enabled by default. Each of these features and functionalities are described in Features and Functionality. The net results are reduced

traffic and decreased latency across the WAN. Since Cisco WAAS deployments are transparent to the network and application, applications do not need to be aware of the added functionalities and continue to work as-is, but with decreased response time and increased traffic throughput and transactions.

Additional information on Cisco WAAS data center and branch designs are available at:

- Enterprise Data Center Wide Area Application Services (WAAS) Design Guide http://www.cisco.com/application/pdf/en/us/guest/netsol/ns377/c649/ccmigration\_09186a008081c 7da.pdf
- Enterprise Branch Wide Area Application Services Design Guide (Version 1.1) http://www.cisco.com/application/pdf/en/us/guest/netsol/ns477/c649/ccmigration\_09186a008081c 7d5.pdf

# **Scalability and Capacity Planning**

Cisco WAE farms can scale up to 32 devices with WCCP and up to 16,000 with Cisco ACE load balancing. Cisco WAAS services scale linearly in a N+1 configuration. In addition to the Max Optimized TCP connections, the fan out ratio between the DC Cisco WAE and branch Cisco WAE have to be considered. The fan out ratio is determined by a number of factors, such as the number of Cisco WAEs in the branch offices, amount of network traffic, and number of TCP connections. A sizing tool is available internally that can help automate sizing decisions. NetFlow, NetQoS, and other network analysis tools can provide additional traffic flow information for increased accuracy in scalability and capacity planning.

| Device          | Max<br>Optimized<br>TCP<br>Connectio<br>ns | Max CIFS<br>Sessions | Single<br>Drive<br>Capacity<br>[GB] | Max<br>Drives | RAM [GB] | Max<br>Recommen<br>ded WAN<br>Link<br>[Mbps] | Max<br>Optimized<br>Throughpu<br>t [Mbps] | Max Core<br>Fan-out<br>[Peers] | CM<br>Scalability<br>[Devices] |
|-----------------|--------------------------------------------|----------------------|-------------------------------------|---------------|----------|----------------------------------------------|-------------------------------------------|--------------------------------|--------------------------------|
| NME-WA<br>E-302 | 250                                        | N/A                  | 80                                  | 1             | 0.5      | 4                                            | 90                                        |                                |                                |
| NME-WA<br>E-502 | 500                                        | 500                  | 120                                 | 1             | 1        | 4                                            | 150                                       |                                |                                |
| WAE-512-<br>1GB | 750                                        | 750                  | 250                                 | 2             | 1        | 8                                            | 100                                       | 5                              | 500                            |
| WAE-512-<br>2GB | 1500                                       | 1500                 | 250                                 | 2             | 2        | 20                                           | 150                                       | 10                             | 1000                           |
| WAE-612-<br>2GB | 2000                                       | 2000                 | 300                                 | 2             | 2        | 45                                           | 250                                       | 30                             | 2000                           |
| WAE-612-<br>4GB | 6000                                       | 2500                 | 300                                 | 2             | 4        | 90                                           | 350                                       | 50                             | 2500                           |
| WAE-7326        | 7500                                       | 2500                 | 300                                 | 6             | 4        | 155                                          | 450                                       | 96                             |                                |
| WAE-7341        | 12000                                      | 12000                | 300                                 | 4             | 12       | 310                                          | 800                                       | 200                            |                                |
| WAE-7371        | 50000                                      | 32000                | 300                                 | 6             | 24       | 1000                                         | 1500                                      | 400                            |                                |

 Table 7
 Cisco WAE Family Performance and Scalability

Branch devices range from the NME-WAE-302 for very small offices to the 612-4GB or even higher models for bigger branch sites. WAE 7326 and up are designed for data center installations.

# **High Availability**

Cisco WAAS deployments are transparent to the application. The application client and server do not know Cisco WAAS is optimizing traffic flows. High availability is built into the WCCP interception. When WCCP is not active or if Cisco WAAS devices are not functioning, WCCP does not forward traffic to the Cisco WAEs, resulting in un-optimized traffic flow. This is the worse case scenario; traffic flow continues but is not optimized.

### **Device High Availability**

The Cisco WAEs have many built-in high availability features. The disk subsystem is recommended to be configured with RAID 1 protection. RAID 1 is mandatory when two or more drives are installed in the Cisco WAE. With RAID 1, failure of the physical drive does not affect normal operations. Failed disks can be replaced during planned downtime. Multiple network interfaces are available. Standby interfaces can be configured for interface failover. A standby interface group guards against network interface failure on the Cisco WAE and switch. When connected to separate switches in active/standby mode, the standby interface protects the Cisco WAE from switch failure.

### N+1 Availability

Cisco WAEs and the network provide additional high availability (HA) capabilities. Routers can be configured redundantly providing HSRP or GLBP services. Cisco WAEs can configured in a N+1 configuration. N+1 configuration provides scalability and availability. This design calls for N number of Cisco WAEs for a specific workload, then add a standby Cisco WAE. Since the workload always distributes evenly among the Cisco WAEs, the standby Cisco WAE is utilized, reducing overall workload. In the event that a Cisco WAE fails, the rest of Cisco WAEs can resume normal workload.

# **Configuration Task Lists**

The following subsections describe the information required prior to configuration of the equipment.

### **Central Manager**

Central Manager (CM) is the management component of Cisco WAAS. CM provides a GUI for configuration, monitoring, and management of multiple branch and data center Cisco WAEs. CM can scale to support thousands of Cisco WAE devices for large-scale deployments. The CM is necessary for making any configuration changes via the Web interface. In the event of CM failure, Cisco WAEs continue to function, however changes cannot be made using the Web pages on the CM until the CM comes back online.

Cisco WAEs need to connect to the CM on the initial setup. The registration process adds the Cisco WAE to the CM and initializes the local Cisco WAE data base. When disk encryption on the Cisco WAE is enabled, the CM must be available to distribute the encryption key in the event the Cisco WAE reboots.

Centralized reporting can be obtained from the CM. Individually, the Cisco WAEs provide basic statistics via the CLI and local device GUI. System-wide application statistics are available from the CM GUI. Detailed reports such as total traffic reduction, application mix, and pass-through traffic can be obtained from CM GUI.

The following example shows the configuration steps needed to configure CM.

| Note |
|------|

At least one Cisco WAE must be the Central Manager. Adding backup Central Managers increases availability. Central Managers should be installed in the data center with other critical servers, not near the branch- or WAN-facing segments.

**Step 1** Configure the device to be Central Manager. It is set to application-accelerator mode by default:

device mode central-manager

**Step 2** Configure the Central Manager IP address:

interface GigabitEthernet 1/0
ip address 10.1.21.2 255.255.0

**Step 3** Set up the default gateway:

ip default-gateway 10.1.21.1

**Step 4** Set the primary interface. Cisco WAAS supports multiple network interfaces type, port channels, and standby interface. Cisco WAAS uses the primary interface for traffic interception and delivery. The primary interface must defined:

primary-interface GigabitEthernet 1/0

**Step 5** Define the NTP server. Traffic statistics are captured and forward to Central Manager and NetQos. The time stamp on each packet needs to be accurate. All Cisco WAEs and routers should synchronize to the same NTP server:

ntp server 10.1.6.20

**Step 6** Initialize the Configuration Management System (CMS) database. The CMS contains configuration rules and information. The Central Manager is the repository of CMS data:

cms enable

Step 7 Login to the CM Web GUI on port 8443 after the CM is up and running. The initial CM screen is an overview of the health of the system. It contains information on number of devices, status, application traffic, and optimization rate.

| Devices                                                                                                    | Services                        | System             | System St              | tatus   Devices: 🗔 |
|----------------------------------------------------------------------------------------------------|---------------------------------|--------------------|------------------------|--------------------|
| WAN Info                                                                                                    | Application Traffic Mix         | - Last week Top 10 | Applications by % Redu | ction - Last week  |
| Current Configuration:<br>Devices: <u>4 Devices</u><br>0 Core Device<br>0 Edge Device<br>Software Version:<br>4.0.13.b.12 on 4 Devices | 5)<br>5)<br>• Other Traffic 84% | Web 16%            | 10 20 30 40 50         | 60 70 80 9         |
| Active Alarms Acknowle                                                                                                    | dged Alarms                     |                    |                        |                    |
| Alarm Information                                                                                                    |                                 |                    | Items 0-0 of 0   Row   | vs per page: 10    |
| Filter: Alarm Name                                                                                                    | 💌 Match if: Contains 💽          |                    | o Clear Filter         |                    |
| Alarm Name                                                                                                    | Device Name Dev                 | vice IP Severity   | Alarm Information      | Comment            |
| Unacknowledge                                                                                                    |                                 |                    | Page                   | 0 of 0 📢 🖣 🕨       |

Figure 14 Cisco WAAS Central Manager

#### **Branch and Data Center Router**

The branch and data center router provides WCCP interception points for Cisco WAAS. Without WCCP interception, Cisco WAAS does not know where to obtain and optimize traffic flow. Different methods of interception and redirection are supported by routers and switches. Redirection methods depend on the speed requirement and router/switch platform. In this deployment, Generic Router Encapsulation (GRE) redirection is used.

The loopback interface on the router is essential for identifying the router ID. While any IP address can be used to identify the router ID, the loopback interface is preferred over the physical interfaces. Loopback interfaces are always available; there are no physical ties to them. Other routing protocols also use loopback interfaces as a preferred method for naming the router ID. With the IP address tied to a specific physical interface, when the physical interface goes down, the IP address becoming unavailable, causing unexpected issues with WCCP groups.

**Step 1** Configure the loopback interface:

```
interface Loopback0
ip address 10.1.6.21 255.255.255.255
```

WCCP service 61 and 62 direct the router to re-route traffic from the interface to the WCCP group. Service 61 redirects ingress traffic and service 62 redirects egress traffic. Both service 61 and 62 are needed to complete redirect bi-directional traffic flow. WCCP is an open standard. Other equipment that implements the WCCP protocol can participate in the WCCP group. Passwords should be assigned to WCCP groups to prevent rogue traffic interception and redirection.

**Step 2** Configure WCCP service 61 and 62 with a password:

ip wccp 61 password ANS ip wccp 62 password ANS

**Step 3** Configure the Cisco WAE VLAN. The Cisco WAE needs to reside in its own subnet for WCCP interception:

```
interface Vlan301
description WAE vlan - 301
ip address 10.1.12.1 255.255.255.0
```

**Step 4** Exclude the WAW subnet from interception since we are using a single interface to intercept incoming and outgoing packets. The interception exclusion is required because the router does not discriminate traffic from the Cisco WAE for client/server. Traffic must be redirected to the Cisco WAE after it is optimized by the Cisco WAE; the effect would be forwarding loop.

ip wccp redirect exclude in

**Step 5** Enable the NetFlow collection for outgoing traffic from the Cisco WAEs:

ip flow egress

**Step 6** Assign the Cisco WAE VLAN to physical port:

interface FastEthernet1/0
description WAE port
switchport access vlan 301

**Step 7** Configure the client VLAN. This is the VLAN or interface for WCCP interception:

interface Vlan300
description client vlan - 300
ip address 10.1.11.1 255.255.255.0

**Step 8** Configure WCCP interception service 61 and 62 on the client VLAN. All ingress/egress packets from this VLAN/interface are forwarded to the Cisco WAE for optimization:

ip wccp 61 redirect in ip wccp 62 redirect out

**Step 9** NetFlow statistics is configured for all outbound traffic:

ip flow egress

Step 10 Configure NTP to synchronize to a master clock. Traffic statistics are captured and forwarded to Central Manager and NetQos. The time stamp on each packet needs to be accurate. All Cisco WAEs and routers should synchronize to the same NTP server.

ntp server 10.1.6.20

Step 11 Configure NetFlow to send information to the collector. Notice NetFlow also uses loopback interface as the source address. NetFlow sends statistics from the Cisco WAE and router to the NetFlow aggregator. NetFlow statistics can be overwhelming for smaller connections. It is recommended that Cisco WAAS optimize NetFlow transfers.

ip flow-export source Loopback0
ip flow-export version 5
ip flow-export destination 10.1.70.10 9995

#### WAE-612-K9, WAE-7326-K9

**Step 1** Set device mode to accelerator. Cisco WAE can be set up as application accelerator or Central Manager. By default application-accelerator is enabled: device mode application-accelerator

**Step 2** Configure the Cisco WAE IP addresses:

interface GigabitEthernet 1/0
ip address 10.1.20.2 255.255.0

**Step 3** Set up the default gateway:

ip default-gateway 10.1.20.2

**Step 4** Set up the primary interface. Cisco WAAS supports many type of interfaces, including local network failover. Designating a primary interface is required. Cisco WAAS uses this interface for interception and redirection.

primary-interface GigabitEthernet 1/0

**Step 5** Turn on WCCP version 2:

wccp version 2

**Step 6** Add the router to the router list:

wccp router-list 1 10.1.20.1

**Step 7** Set up tcp promiscuous mode to accept all traffic from the interface. The WCCP password is the same for all devices in the WCCP group, including routers:

wccp tcp-promiscuous router-list-num 1 password cisco

**Step 8** Set up NTP server. Traffic statistics are captured and forwarded to Central Manager and NetQos. The time stamp on each packet needs to be accurate. All Cisco WAEs and routers should synchronize to the same NTP server.

ntp server 10.1.20.1

Step 9 Set up Central Manager address. The Cisco WAE needs register to the Central Manager for statistics reporting and management. Configurations on a per device basis can be perform by the CLI and device GUI. Site wide or Cisco WAAS group have to be perform by the Central Manager. The Central Manager can run operations on thousands of Cisco WAEs at once, saving precious time managing the Cisco WAAS infrastructure:

central-manager address 10.1.21.2

- **Step 10** Enable CMS. This command initializes the local database and connects to the Central Manager: cms enable
- **Step 11** Set up NetFlow to send Cisco WAAS statistics to the NetFlow Aggregator. Notice the host IP address is not the NetFlow Aggregator, but the management station. The management station opens another connection to the Cisco WAE to inform the IP address of the aggregator:

flow monitor tcpstat-v1 host 10.1.70.11 flow monitor tcpstat-v1 enable

## **Configuration and Menus**

See Appendix B—Cisco WAE Configurations for the configuration used by MOSS.

# **Troubleshooting Configuration**

#### **Cisco WAE Commands**

These show commands can help troubleshoot issues with the configuration:

- sh wccp status—Verifies WCCP V2 is enabled.
- **sh wccp services**—Verifies WCCP service 61 and 62 are active. Service 61 and 62 must be active.
- **sh wccp routers**—Verifies the router can see the Cisco WAE. Notice that the router ID is the router loopback address. Sent To is the router interface on the Cisco WAE VLAN. All routers are defined and visible on the Cisco WAE.
- **sh tfo connection summary**—Verifies Cisco WAAS clients are using Cisco WAAS for connectivity. Show tfo connections show all optimize path in the Cisco WAE. The policy field indicates which optimization method is active for the specified link. F shows the link is fully optimized, which includes DRE, TFO (shown as TCP Optimization), and LZ compression. Pass-through connections are connections that are not optimized.
- **sh statistics dre**—Checks DRE usage. There are two sections in the statistics. One is encode, traffic coming in to the Cisco WAE from the client/server. The Cisco WAE needs to compress the incoming traffic with LZ compression then apply DRE. Another is the decode, traffic coming from the peering Cisco WAE, DRE lookup is performed and traffic uncompressed. These statistics are useful for finding compressibility of the data.

### **Router Commands**

- **sh ip wccp 61**—Verifies WCCP service 61 and 62 are active. This command shows global wccp information and how the packets are redirected. Redirect and group access-list issues are easier to troubleshoot with this output. Service 62 should also check with sh ip wccp 62.
- **sh ip wccp 61 detail**—Checks WCCP client hash or Layer 2 assignments. This command also checks the status of the WCCP client, namely the Cisco WAEs. sh ip wccp 61 shows global WCCP information; this command shows detailed WCCP client information. Hashing assignments (Cisco WAE bucket assignments), client ID, and client status are found in the output.
- **sh ip wccp interface detail**—Verifies which interface has WCCP configured. Identify all interfaces within a router or switch that have WCCP configured with ingress or egress for exclude-in redirection. Another way to get this information is with sh run; examine each interface.
- sh ip wccp 61 view—Verifies WCCP group membership. Check service 62 as well.

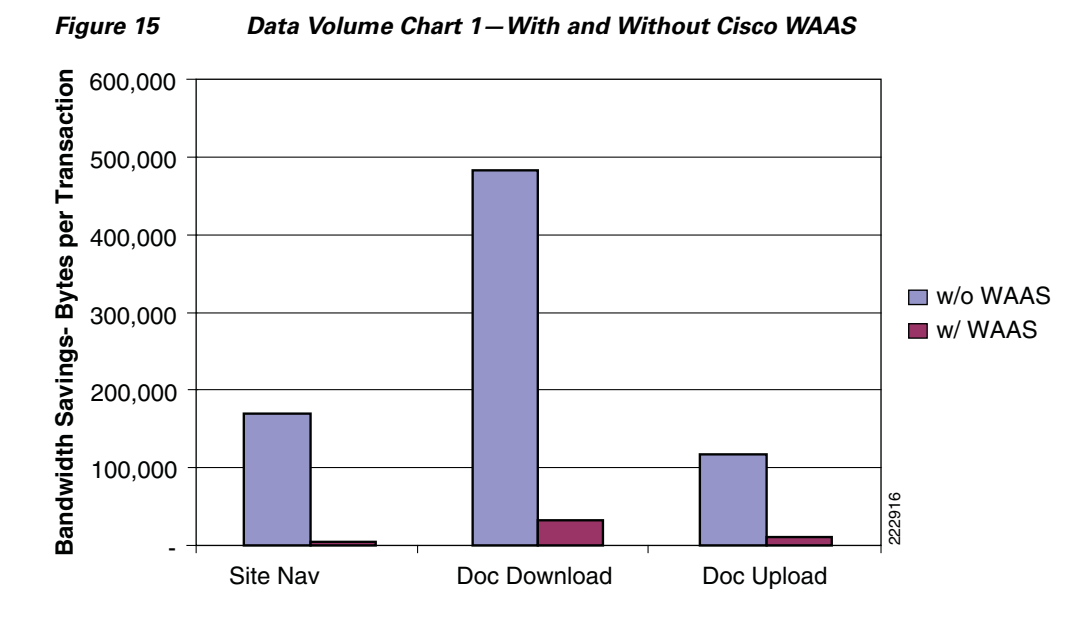

# **Results and Conclusions**

Figure 15 shows the amount data volume traversing the 1.544 Mbps WAN link with and without the Cisco WAAS device that was observed during in a 30 minute cycle with 40 users performing site navigation on the MOSS application. Figure 15 is based on the total amount data passing through the WAN divided by the total number of transactions under the conditions identified earlier.

The Cisco WAAS device reduces the amount of unnecessary data that traverses the WAN by locally caching data and using compression algorithms on the data the must traverse the WAN. As seen in Figure 15, the Cisco WAAS-enabled network becomes more efficient as less data must traverse the WAN.

With this efficiency, the end-user transaction times are faster and more transactions can occur, as shown in the figures below. Figure 16 and Figure 17 indicate the number of transactions that were observed for the same 30 minute cycle.

Figure 16 shows the decreased average responses time with Cisco WAAS enabled. This would result in the end-user obtaining quicker responses from the application and allowing more transactions to occur as the end-user is not waiting as long for the responses, as seen in the transaction summary charts.

Γ

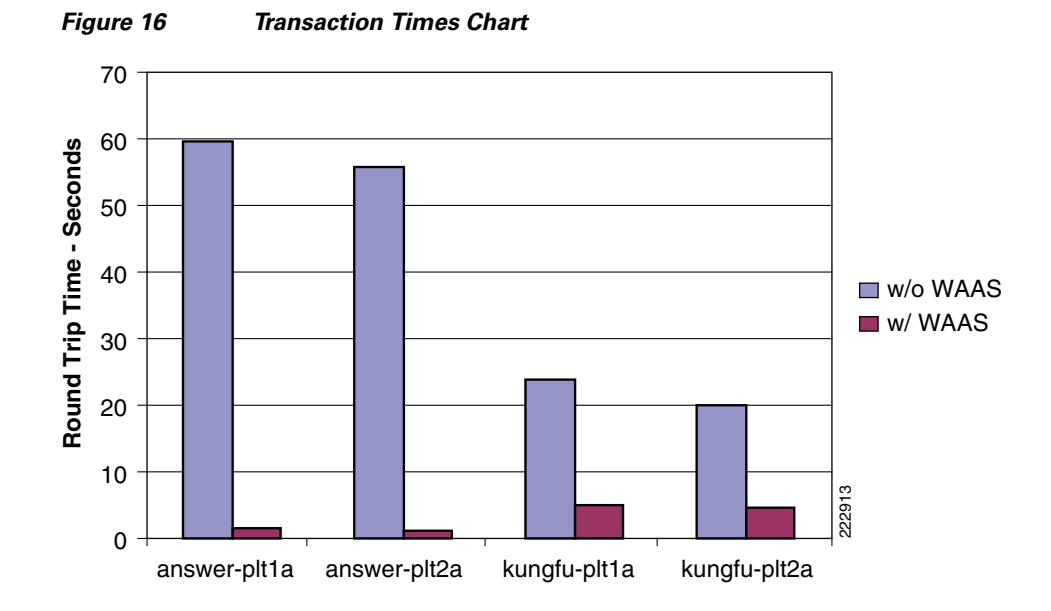

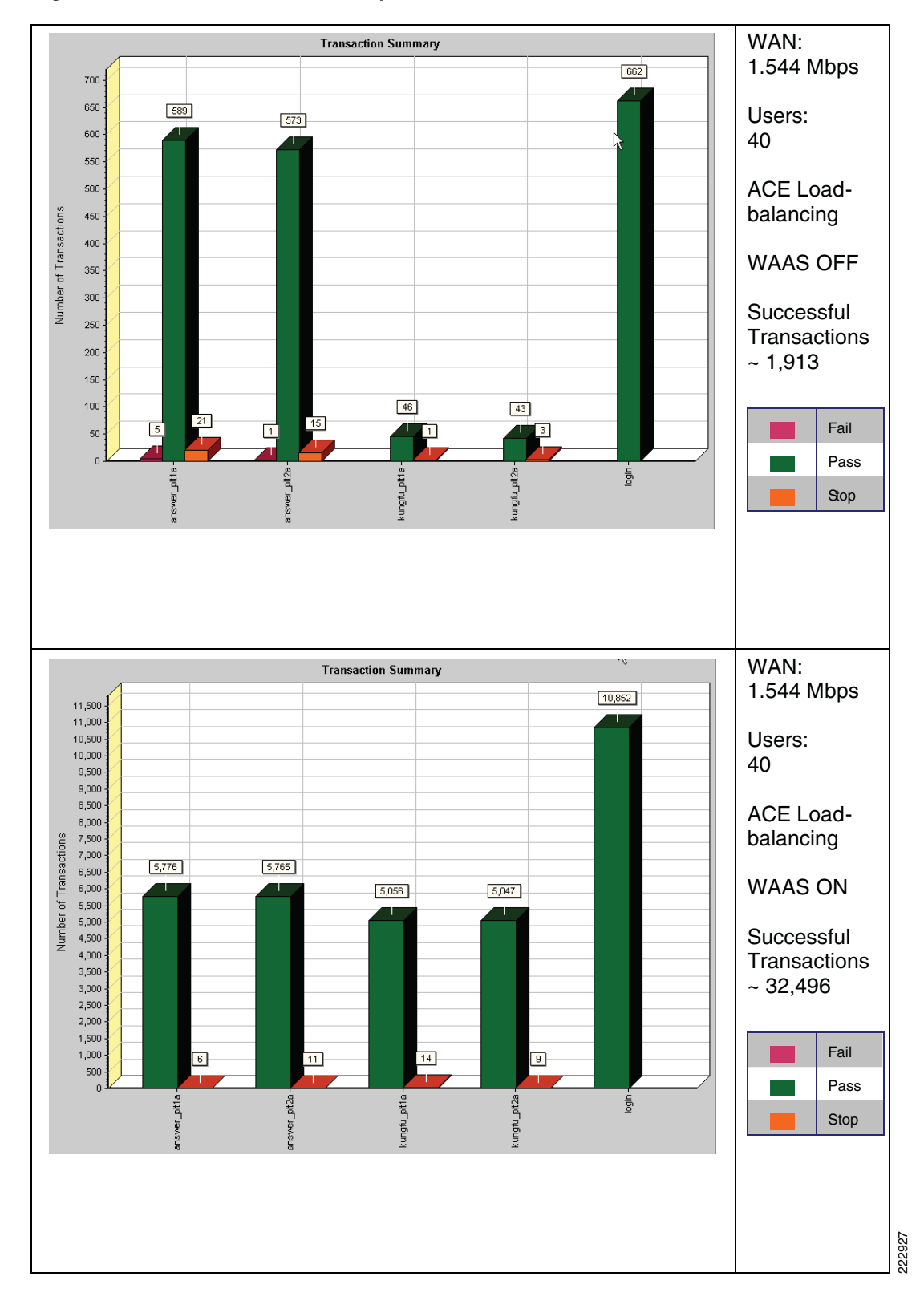

Figure 17 Transaction Summary Chart

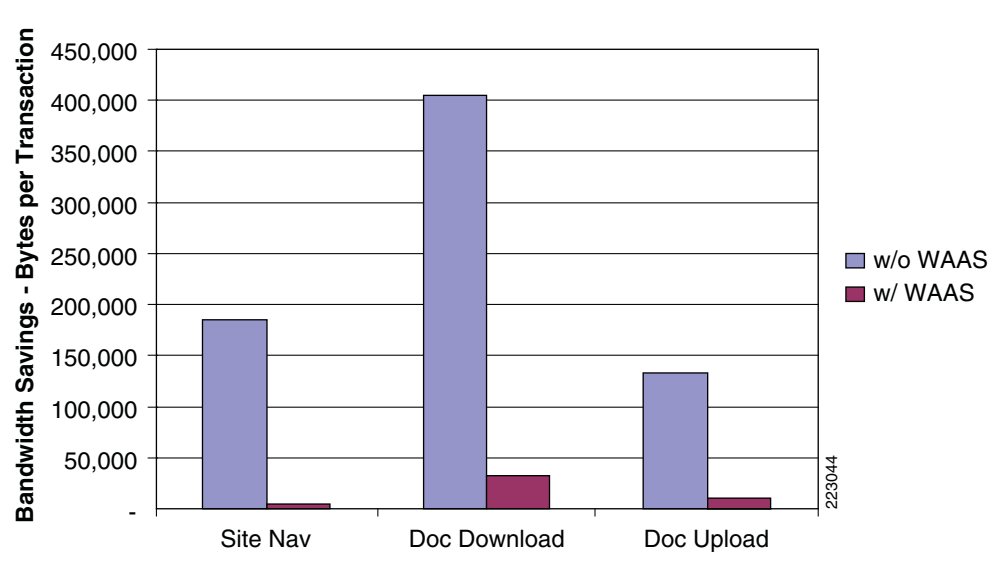

Figure 18 Bandwidth Savings for 512 Kbps WAN Link

Figure 18 provides the amount data volume traversing the 512 Kbps WAN link with and without the Cisco WAAS device that was observed during in a 30 minute cycle with 40 users performing site navigation on SharePoint. The chart is based on the total amount data passing through the WAN divided by the total number of transactions under the conditions identified earlier.

The Cisco WAAS device reduces the amount of unnecessary data that traverses the WAN by locally caching data and using compression algorithms on the data the must traverse the WAN. As seen in Figure 18, the Cisco WAAS-enabled network becomes more efficient as less data must traverse the WAN.

With this efficiency, the end-user transaction times are faster and more transactions can occur as shown in the figures below. Figure 19 and Figure 20 indicate the number of transactions that were observed for the same 30 minute cycle.

Because of the size of this WAN link, without Cisco WAAS it became very congested with 40 users performing site navigation and hence some of the transactions failed. This is seen in the both the transaction times chart and in the transaction summary chart. In the transaction times chart, some of the "without Cisco WAAS" average response times are not shown. This is due to some of the transactions (as seen in the transaction summary chart) failing, since the WAN was congested, thus producing no response times. The end-user would receive an application timeout error message.

The transaction times chart also indicates that with Cisco WAAS enabled the WAN link becomes more efficient, allowing transactions to respond to end-user requests. The Cisco WAAS devices remove the congestion by reducing the amount of unnecessary data traffic that traverses the WAN by locally caching data and using compression algorithms on the data the must traverse the WAN. The transaction summary chart also indicates that more transactions are successful and more transactions are allowed.

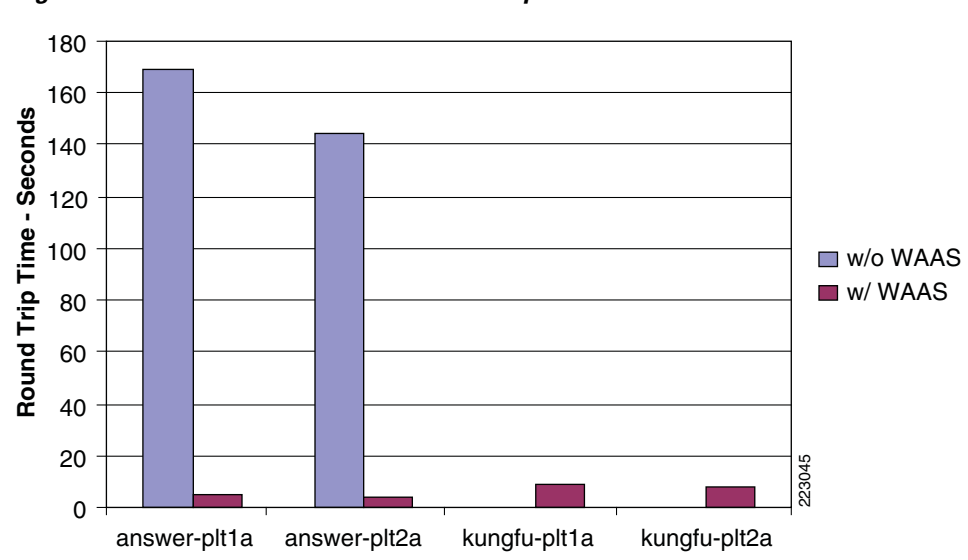

Figure 19 Transaction Time for 512 Kbps WAN Link

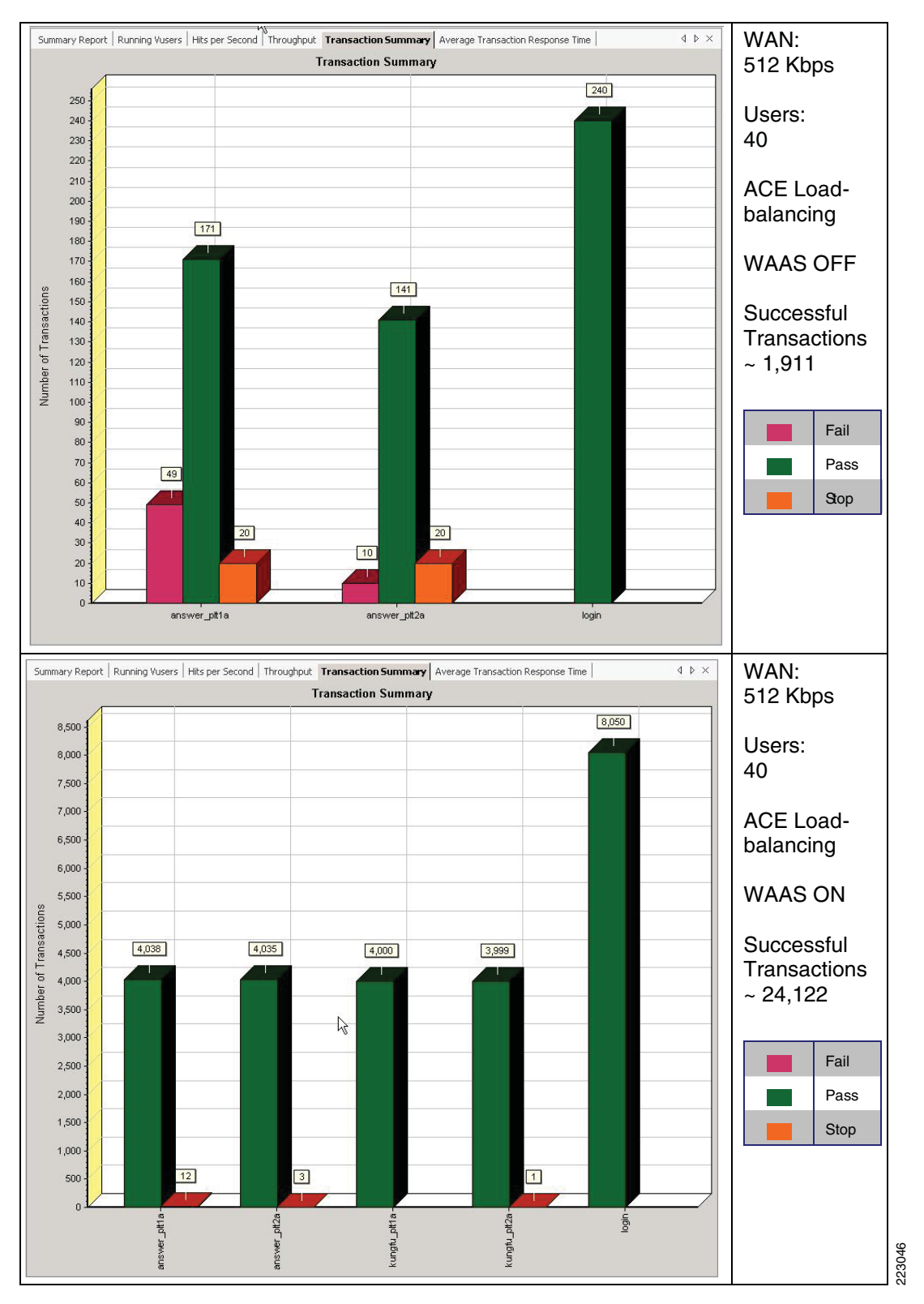

Figure 20 Number of Transactions for 512 Kbps WAN Link—With and Without Cisco WAAS

# **Network Management**

This section focuses on the network management system (NMS) that was used to monitor and provide results indicating the benefits of the Cisco WAAS optimization. The NMS tool used was NetQoS SuperAgent with NetQoS Collector and Reporter. NetQoS Collector gathers the pre-optimized traffic and reports the data to the NetQoS SuperAgent. The NetQoS SuperAgent provides details on the protocols and applications traversing the network(s), including:

- Response time
- Data transfer time
- Retransmission delay
- Network round trip time
- Effective network round trip time
- Performance by the server
- Performance by the network

This information provides the baseline of the application under test with valid overall transaction times (end user experience).

NetQoS Reporter gathers the optimized traffic and reports the data to NetQoS Super Agent. NetQoS Super Agent uses the data from the NetQoS Collector (un-optimized) and compares it to the optimized traffic, indicating the benefits of optimization using the Cisco WAAS as shown in the generic samples in Figure 21, Figure 22, and Figure 23.

#### Figure 21 Benefit of Optimization Using the Cisco WAAS—Application Response Time

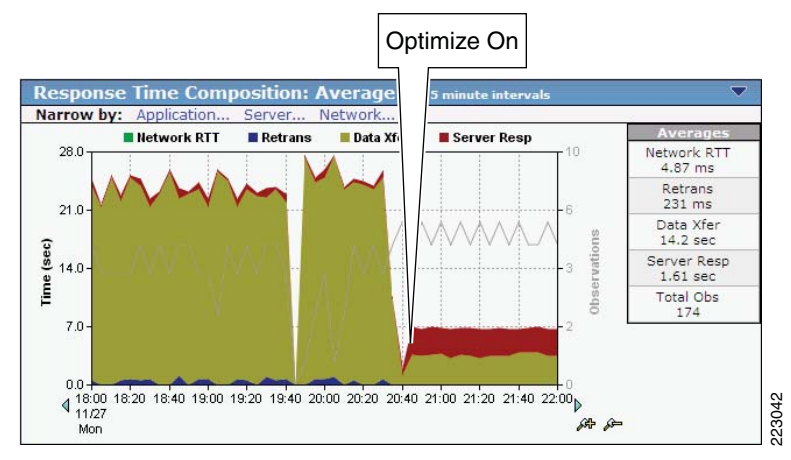

**Application Response Time** 

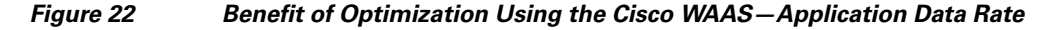

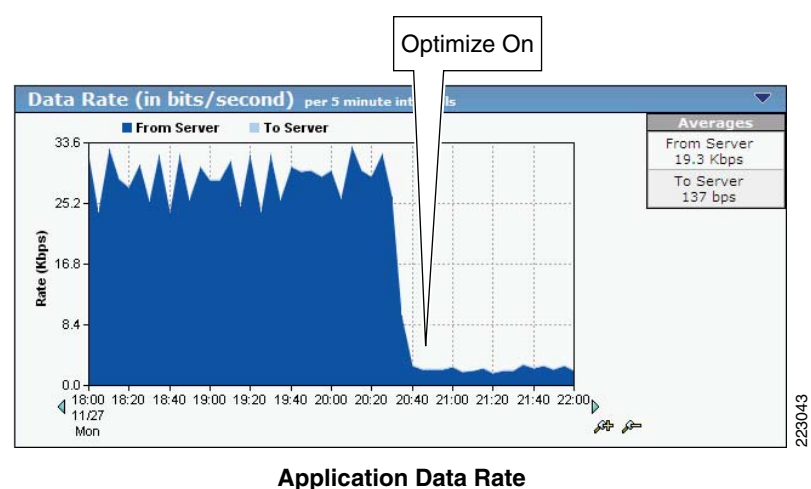

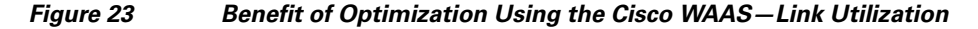

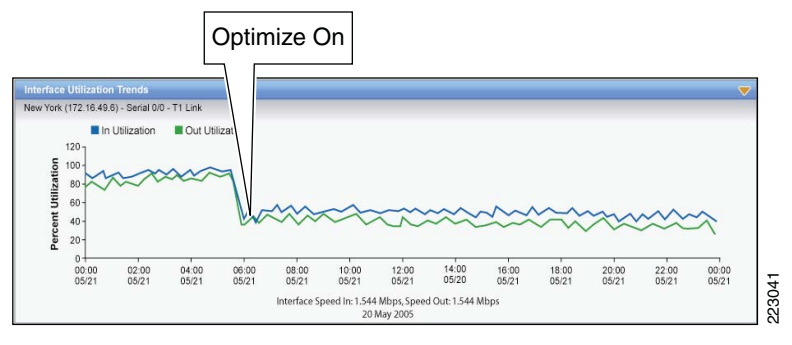

Link Utilization

NetQoS devices passively listen in by using the rspan feature of Cisco routers and switches. They do not poll servers and hence do not add to the server load. For more information about this tool, see:

http://www.netqos.com/CiscoWAASSolutions/Cisco\_WAAS\_overview.html

# **Appendix A—Cisco ACE Configuration**

# **Cisco ACE Admin Context**

```
login timeout 60
line vty
session-limit 100
hostname ACE1-Slot3
boot system image:c6ace-t1k9-mz.3.0.0_A1_5a.bin
resource-class Gold
limit-resource all minimum 0.00 maximum unlimited
limit-resource conc-connections minimum 10.00 maximum unlimited
limit-resource sticky minimum 10.00 maximum unlimited
```

```
! Define an access control list to include all IP and ICMP traffic
access-list anyone line 10 extended permit ip any any
access-list anyone line 20 extended permit icmp any any
class-map type management match-any REMOTE-ACCESS
  description remote access traffic match rule
  10 match protocol telnet any
  20 match protocol ssh any
  30 match protocol icmp any
! Define a policy to allow management traffic
policy-map type management first-match REMOTE-MGT
  class REMOTE-ACCESS
   permit
interface vlan 82
  description To Management Network
  ip address 172.28.196.150 255.255.255.0
  access-group input anyone
  service-policy input REMOTE-MGT
 no shutdown
ft interface vlan 500
  description FT connection
  ip address 192.168.50.1 255.255.255.252
  peer ip address 192.168.50.2 255.255.255.252
  no shutdown
ft peer 1
  heart interval 300
 heart count 10
  ft-interface vlan 500
ft group 1
 peer 1
 no preempt
  priority 200
  associate-context Admin
  inservice
ip route 0.0.0.0 0.0.0.0 172.28.196.1
! Create a context for SharePoint
context sharepoint
  description SharePoint Environment
  allocate-interface vlan 82
  allocate-interface vlan 210-211
  member Gold
snmp-server community xxxxxx group Network-Monitor
! For each fault tolerance group, associate a context with it
ft group 2
  peer 1
  no preempt
  priority 200
  associate-context sharepoint
  inservice
```

## **Cisco ACE SharePoint Context**

login timeout 60

```
!
! Define SSL CSR parameters
crypto csr-params MOSSSSLPARMS
 country US
 state California
 locality SJ
  organization-name CMO
  organization-unit ANSteam
  common-name team
  serial-number cisco123
! Define an access control list to include all IP and ICMP traffic
access-list ANYONE line 10 extended permit ip any any
access-list ANYONE line 20 extended permit icmp any any
! Configure different types of probes to check if servers are healthy
probe icmp PING
  interval 2
  faildetect 2
probe tcp IIS
 port 80
  interval 2
  faildetect 2
  passdetect interval 10
  passdetect count 2
! Define parameters for TCP reuse and SSL termination
parameter-map type http TCP-REUSE
  server-conn reuse
  case-insensitive
1
parameter-map type ssl SSLPARMS
  cipher RSA_WITH_RC4_128_MD5
  version SSL3
! Configure SharePoint servers as real servers and place them in service
rserver host SP1
  ip address 10.1.211.10
  inservice
I.
rserver host SP2
  ip address 10.1.211.11
  inservice
! Define SSL Proxy service
ssl-proxy service SSLPROXY
  key moss.key
  cert mosscert1.pem
  ssl advanced-options SSLPARMS
! Define server farms for Layer 4 and Layer 7 load balancing
serverfarm host MOSS
 predictor leastconns
 probe PING
  probe IIS
  rserver SP1
   inservice
 rserver SP2
   inservice
serverfarm host MOSS-FARM2
  probe PING
```

```
probe IIS
  rserver SP1 80
   inservice
  rserver SP2 80
    inservice
! Define various classes for http traffic.
! for management traffic,
! for traffic destined to VIP with port 80
class-map type management match-any REMOTE-MANAGEMENT
  2 match protocol telnet any
  3 match protocol icmp any
  4 match protocol ssh any
  5 match protocol snmp any
  6 match protocol http any
  7 match protocol https any
!
class-map match-all VIP-HTTP-10
  2 match virtual-address 10.1.210.10 tcp eq www
1
class-map match-all VIP-SSL-10
  2 match virtual-address 10.1.210.10 tcp eq https
! Define various policies to allow management traffic,
! load balance the http traffic using session persistence.
! to use a previously defined policy and enable the VIP to reply to ICMP requests
policy-map type management first-match REMOTE-MANAGEMENT
  class REMOTE-MANAGEMENT
   permit
policy-map type loadbalance first-match VIP-POLICY-10
  class class-default
   serverfarm MOSS
policy-map type loadbalance first-match VIP-SSL-10
  class class-default
    serverfarm MOSS-FARM2
1
policy-map multi-match LB-VIP
  class VIP-HTTP-10
    loadbalance vip inservice
    loadbalance policy VIP-POLICY-10
    loadbalance vip icmp-reply
Т
  class VIP-SSL-10
    loadbalance vip inservice
    loadbalance policy VIP-SSL-10
    loadbalance vip icmp-reply
    appl-parameter http advanced-options L7-MAP
    ssl-proxy server SSLPROXY
! For the client side interface, define IP address for this Cisco ACE, the other Cisco ACE
and the shared alias address of the two Cisco ACEs. Load balance traffic destined to VIP
interface vlan 210
  description Client side vlan
  ip address 10.1.210.5 255.255.255.0
  alias 10.1.210.4 255.255.255.0
  peer ip address 10.1.210.6 255.255.255.0
  access-group input ANYONE
```

service-policy input LB-VIP

service-policy input REMOTE-MANAGEMENT

no shutdown
! For the server side interface, define IP address for this Cisco ACE, the other Cisco ACE
and the shared alias address of the two Cisco ACEs, load balance.
interface vlan 211
description Server side vlan
ip address 10.1.211.2 255.255.255.0
alias 10.1.211.1 255.255.255.0
peer ip address 10.1.211.3 255.255.255.0
access-group input ANYONE
service-policy input REMOTE-MANAGEMENT
no shutdown
! Default route to the HSRP address on aggregation routers
ip route 0.0.0.0 0.0.0.0 10.1.220.1

# **Appendix B—Cisco WAE Configurations**

# **Branch Cisco WAE Configuration**

```
! WAAS version 4.0.13 (build b12 Aug 9 2007)
! Configure this device to function as a Cisco WAAS Engine
device mode application-accelerator
Т
1
hostname ANS-EDGE
1
1
clock timezone US/Pacific -7 0
1
!
ip domain-name cisco.com
1
primary-interface GigabitEthernet 1/0
1
! Connect to the branch router
interface GigabitEthernet 1/0
 ip address 10.1.12.2 255.255.255.0
exit
!
! This is the address of interface vlan301 on the branch router.
ip default-gateway 10.1.12.1
!
no auto-register enable
1
! ip path-mtu-discovery is disabled in Cisco WAAS by default
ip name-server 171.70.168.183
! Designate the server for network time protocol
ntp server 10.1.20.1
1
Т
wccp router-list 1 10.1.12.1
wccp tcp-promiscuous router-list-num 1 password ****
```

```
wccp version 2
I
snmp-server community ANSwerLab
1
1
1
windows-domain netbios-name "ANS-EDGE"
authentication login local enable primary
authentication configuration local enable primary
1
! Enable central manager
central-manager address 10.1.21.2
cms enable
1
1
!
flow monitor tcpstat-v1 host 10.1.70.11
flow monitor tcpstat-v1 enable
tfo tcp optimized-send-buffer 512
tfo tcp optimized-receive-buffer 512
!
1
no adapter epm enable
! The application traffic is traversing the WAN using port 80. The default policy
configured on the Cisco WAE will be applied. Note that the application configuration can
be modified to any port.
policy-engine application
. . .
   classifier HTTP
     match dst port eq 80
      match dst port eq 8080
      match dst port eq 8000
      match dst port eq 8001
      match dst port eq 3128
   exit
   classifier HTTPS
      match dst port eq 443
   exit
   classifier NetQoS
      match dst port eq 7878
   exit
! Full optimization is applied to the application WAN traffic
   map basic
      name NetQoS classifier NetQoS action optimize full
. . .
      name Web classifier HTTP action optimize full
      name Web classifier HTTPS action optimize DRE no compression none
. . .
! End of WAAS configuration
```

# **Data Center Cisco WAE Configuration**

```
! WAAS version 4.0.13 (build b12 Aug 9 2007)
! Configure this device to function as a Cisco WAAS Engine
device mode application-accelerator
```

```
1
Т
hostname ANS-CoreWAE
I.
!
clock timezone US/Pacific -7 0
1
1
ip domain-name cisco.com
primary-interface GigabitEthernet 1/0
! Connect to the data center WAN edge router
interface GigabitEthernet 1/0
ip address 10.1.20.2 255.255.255.0
 exit
!
T
! This is the address of interface GigabitEthernet2/0 on data center WAN edge router.
ip default-gateway 10.1.20.1
1
no auto-register enable
I.
! ip path-mtu-discovery is disabled in Cisco WAAS by default
ip name-server 171.70.168.183
! Designate the server for network time protocol
ntp server 10.1.20.1
1
!
wccp router-list 1 10.1.20.1
wccp tcp-promiscuous router-list-num 1 password ****
wccp version 2
!
I.
1
snmp-server community ANSwerLab
!
!
1
windows-domain netbios-name "ANS-COREWAE"
authentication login local enable primary
authentication configuration local enable primary
Т
! Enable central manager
central-manager address 10.1.21.2
cms enable
1
!
flow monitor tcpstat-v1 host 10.1.70.11
flow monitor tcpstat-v1 enable
T
tfo tcp optimized-send-buffer 2048
tfo tcp optimized-receive-buffer 2048
1
I.
```

```
! The application traffic is traversing the WAN using port 80. The default policy
configured on the Cisco WAE will be applied. Note that the application configuration can
be modified to any port.
policy-engine application
. . .
   classifier HTTP
     match dst port eq 80
     match dst port eq 8080
     match dst port eq 8000
     match dst port eq 8001
     match dst port eq 3128
   exit
   classifier HTTPS
     match dst port eq 443
   exit
. . .
   classifier NetQoS
     match dst port eq 7878
   exit
! Full optimization is applied to the application WAN traffic
   map basic
     name NetQoS classifier NetQoS action optimize full
. . .
      name Web classifier HTTP action optimize full
      name Web classifier HTTPS action optimize DRE no compression none
. . .
! End of WAAS configuration
```

# Appendix C—Cisco ACE Appliance Configuration and Test Results

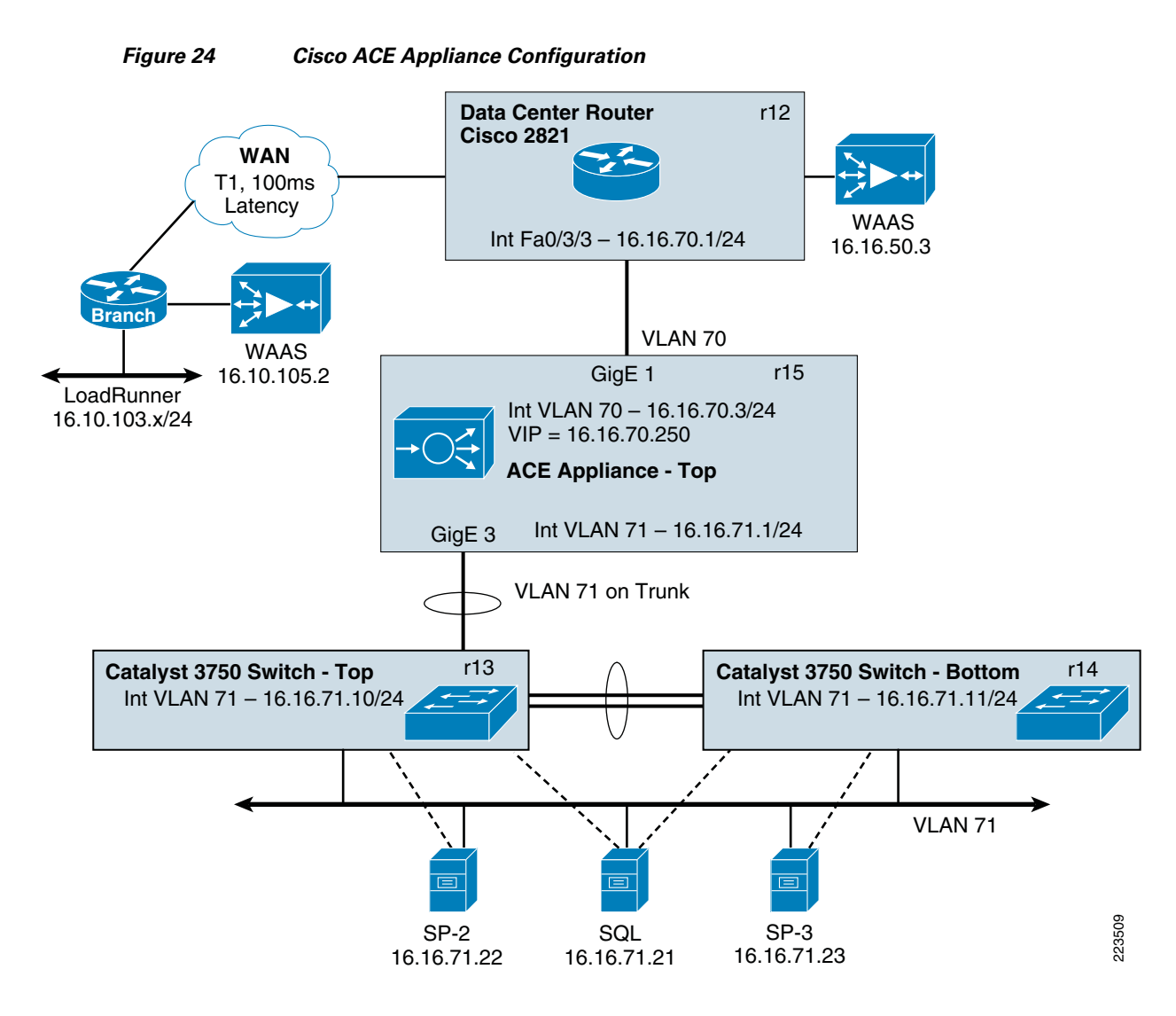

## **Enterprise Branch**

The enterprise branch design shows the Cisco WAE Appliance connected to the local branch router, typically a Cisco Integrated Services Router (ISR). The design provides scalability and availability as compared to installing a Cisco WAAS Network Module within a Cisco ISR as the Cisco ISR must share its resources.

HP Mercury LoadRunner, running on a personal computer in the branch, simulates users that would perform certain routine tasks in the application.

The traffic is redirected to the Cisco WAE through the Web Cache Communications Protocol (WCCP) from the branch router. The Cisco WAE performs the following functions:

- Locally cached—If the data that is being requested is locally cached, the Cisco WAE responds to the requestor with the cached data and requests only required data from the server farm. This allows the WAN to become more efficient as only required data is requested.
- New data—If the data that is being forwarded to the server farm or coming from the server farm, the Cisco WAE performs compression algorithms on the data, allowing for the WAN to become more efficient.

## **WAN Simulation**

The WAN simulator provide simulations of standard T1. The following simulation was used:

- WAN Type 1 (Intracontinental)
  - Bandwidth-1.544 Mbps, ESF, B8ZS
  - Delay-100 mS
  - Loss-Drop one packet in every 1000 packets

## **Data Center**

For this design, the Cisco ACE Appliance is targeted for a small-to-medium data center (DC). The DC follows the design guidelines found in the Data Center Infrastructure Design Guide found at: http://www.cisco.com/go/srnd.

The design consists of a DC WAN router, a collapsed core/aggregation, access, and the server farm (where the application resides). In this appendix, the focus is on the DC WAN router, aggregation, and the server farm. The core provides routing to and from the DC WAN router and the aggregation. The access layer provides Layer 2 connectivity for the server farms to the aggregation. For larger deployments, one should consider a separate core and aggregation layer, or a one-arm deployment where the Cisco ACE Appliance connects to a Cisco 6500. For more information, refer to:

http://www.cisco.com/en/US/partner/products/ps7027/tsd\_products\_support\_series\_home.html

The DC WAN router performs the same function as the branch WAN router by redirecting traffic to the DC WAE. The DC WAE performs the following:

- Locally cached—If the data that is being requested is locally cache, the WAE responds to the requestor with the cached data and requests only required data from the branch. This allows the WAN to become more efficient as only required data is requested.
- New data—If the data is being forwarded to the branch or coming from the branch, the WAE performs compression algorithms on the data, allowing for the WAN to become more efficient.

Within a Cisco WAAS topology, each Cisco WAE runs a process called central management system (CMS). The CMS process provides SSL-encrypted bidirectional configuration synchronization of the Cisco WAAS Central Manager and the Cisco WAE devices. The CMS process is also used to exchange reporting information and statistics at a configurable interval. When the administrator applies configuration or policy changes to a Cisco WAE device or a group of Cisco WAE devices (a device group), the Cisco WAAS Central Manager automatically propagates the changes to each of the managed Cisco WAE devices. Cisco WAE devices that are not available to receive the update receive the update the next time they become available.

# <u>Note</u>

Cisco WAEs out of box have a standard set of application variables and ports that are defined for optimization. In this solution no changes need to be made to the standard default configuration of the Cisco WAEs.

The aggregation segment contains the Cisco ACE Appliance. The Cisco ACE Appliance provides the following:

- Virtualization—Device partitioning, where the Cisco ACE has multiple contexts. Each context can be configured for different applications and each context is independent of the other. The Cisco ACE is configured with Admin context and the SharePoint context. Note that the Cisco ACE can support up to 20 contexts (dependent on the license).
- Session Persistence—The ability to forward client requests to the same server for the duration of the session. The SharePoint application requires cookie stickiness session persistence.
- Transparent Interception—Performs a NAT function to conceal the real server IP address that is residing in the server farm. The SharePoint context is configured with a Virtual IP (VIP) that provides a single address for the users to connect to the server farm with. This allows users to access the SharePoint application by placing a single IP address in the Web browser.
- Health monitoring—Used to track the state of the server and determine its ability to process connections in the server farm. The SharePoint context used TCP probes to verify if the SharePoint Web servers were available to process application connections.

The Cisco ACE Appliance provides load balancing of the traffic bound to the server farm using one of the following methods:

- Round Robin
- Weighted Round Robin
- Least Connections
- Hash address
- Hash cookie
- Hash Header
- Hash URL

Round Robin was used to provide load balancing for the SharePoint Web Servers. Round Robin sequentially alternates the connections among available servers.

## ACE 4710 Configuration

### **Admin Context**

```
shutdown
resource-class STICKY
  limit-resource all minimum 0.00 maximum unlimited
  limit-resource sticky minimum 10.00 maximum unlimited
boot system image:c4710ace-mz.A1_7.0.5.bin
login timeout 0
class-map type management match-any MGMT-TRAFFIC
  description "allowed mgmt traffic to ACE"
  2 match protocol http any
  3 match protocol https any
  4 match protocol icmp any
  5 match protocol ssh any
  6 match protocol telnet any
  7 match protocol xml-https any
policy-map type management first-match REMOTE-MGMT
  class MGMT-TRAFFIC
   permit
interface vlan 70
                                        <--Management Interface
  ip address 16.16.70.2 255.255.255.0
  service-policy input REMOTE-MGMT
 no shutdown
ip route 0.0.0.0 0.0.0.0 16.16.70.1
                                  <--Creation of Context for Sharepoint
context Sharepoint
  allocate-interface vlan 70-71
  member STICKY
username admin password 5 $1$faXJEFBj$TJR1Nx7sLPTi5BZ97v08c/ role Admin domain
default-domain
username www password 5 $1$faXJEFBj$TJR1Nx7sLPTi5BZ97v08c/ role Admin domain
default-domain
```

## **SharePoint Context**

```
logging console 7
logging monitor 7
login timeout 0
access-list NON-RESTRICTIVE line 8 extended permit ip any any
access-list STRICT line 8 extended permit tcp any eq www host 16.16.70.250
access-list STRICT line 16 extended permit tcp any eq https host 16.16.70.250
probe icmp L3
                                      <--Laver 3 Health Probe
  interval 10
  passdetect interval 10
                                      <--Layer 7 Health Probe
probe http SP-HTTP
  description "Test HTTP request to Portal Page"
  interval 20
  passdetect interval 10
  request method get url /default.aspx <--URL checked on Servers
```

```
expect status 200 200
rserver host SP-2
                                      <--Assignment of SharePoint Web Servers
  description "SHAREPOINT server 2"
  ip address 16.16.71.22
  probe L3
  inservice
rserver host SP-3
  description "SHAREPOINT server 3"
  ip address 16.16.71.23
  probe L3
  inservice
serverfarm host SHAREPOINT
                                      <--Assignment of SharePoint Serverfarm
  rserver SP-2 80
   probe SP-HTTP
   inservice
  rserver SP-3 80
   probe SP-HTTP
    inservice
sticky http-cookie ACE_SHAREPOINT ACE-COOKIE <--Cookie Insert
  cookie insert
  serverfarm SHAREPOINT
class-map type management match-any REMOTE-ACCESS
  description "Define Allowed Mgmt Traffic"
  2 match protocol http any
  3 match protocol https any
  4 match protocol telnet any
 5 match protocol ssh any
  6 match protocol xml-https any
 7 match protocol snmp any
8 match protocol icmp any
class-map match-any SP-VIP-HTTP
                                         <--VIP for Port 80 Traffic to Servers
  2 match virtual-address 16.16.70.250 tcp eq www
policy-map type management first-match REMOTE-MGMT
  class REMOTE-ACCESS
    permit
policy-map type loadbalance first-match SHAREPOINT
  class class-default
    sticky-serverfarm ACE-COOKIE
                                          <--Load balance with Cookie Stickiness
policy-map multi-match SHAREPOINT-LB
  class SP-VIP-HTTP
    loadbalance vip inservice
    loadbalance policy SHAREPOINT
    loadbalance vip icmp-reply active
interface vlan 70
  description CLIENT-WAN
  ip address 16.16.70.3 255.255.255.0
  access-group input NON-RESTRICTIVE
  service-policy input REMOTE-MGMT
  service-policy input SHAREPOINT-LB
  no shutdown
interface vlan 71
  description DC-LAN
  ip address 16.16.71.1 255.255.255.0
  access-group input NON-RESTRICTIVE
  no shutdown
ip route 0.0.0.0 0.0.0.0 16.16.70.1
```

# **Test Results**

Microsoft SharePoint server was tested for site navigation, document upload, and document download. Using the HP Mercury LoadRunner testing tool, typical scenarios were designed in which multiple users would perform each type of transaction. Cisco's application delivery solution comprised the hardware load balancer ACE 4710 appliance and Cisco's WAN optimization device, WAAS, delivered up to 99% performance improvement in the transaction response times.

While the ACE load balancer optimally diverted the Web traffic to multiple SharePoint web servers, WAAS reduced traffic over the WAN link (refer to WAAS documents for details).

### **Site Navigation**

In the site navigation test, 40 users accessed the SharePoint application simultaneously. They navigated through various parts of the application. As shown in Figure 25, there was a 68% to 94% improvement in the transaction response times.

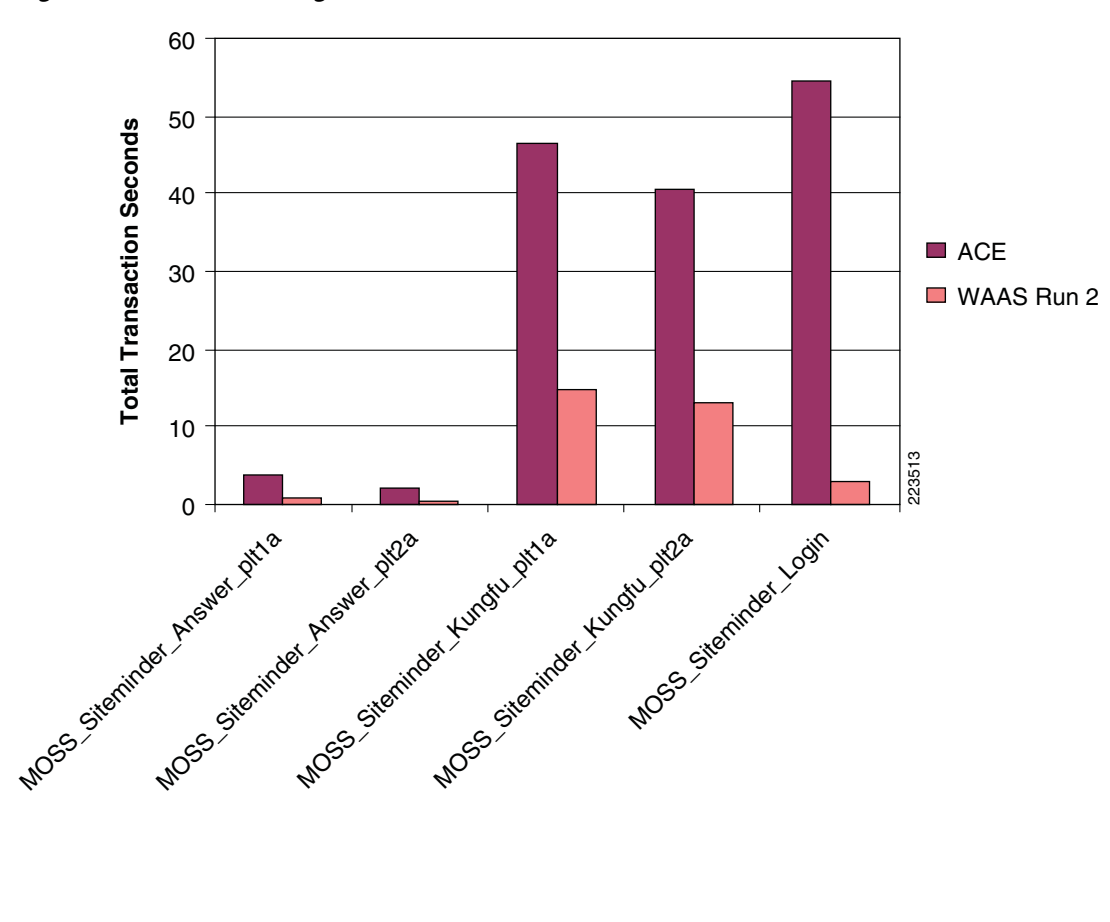

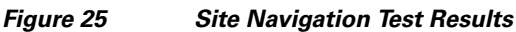

### **File Upload**

In this test, 40 users uploaded 512kb, 1mb, and 5mb files to the SharePoint servers. The ACE appliance balanced this traffic across the two SharePoint application servers. As shown in Figure 26, WAAS demonstrated up to 99% savings in response time.

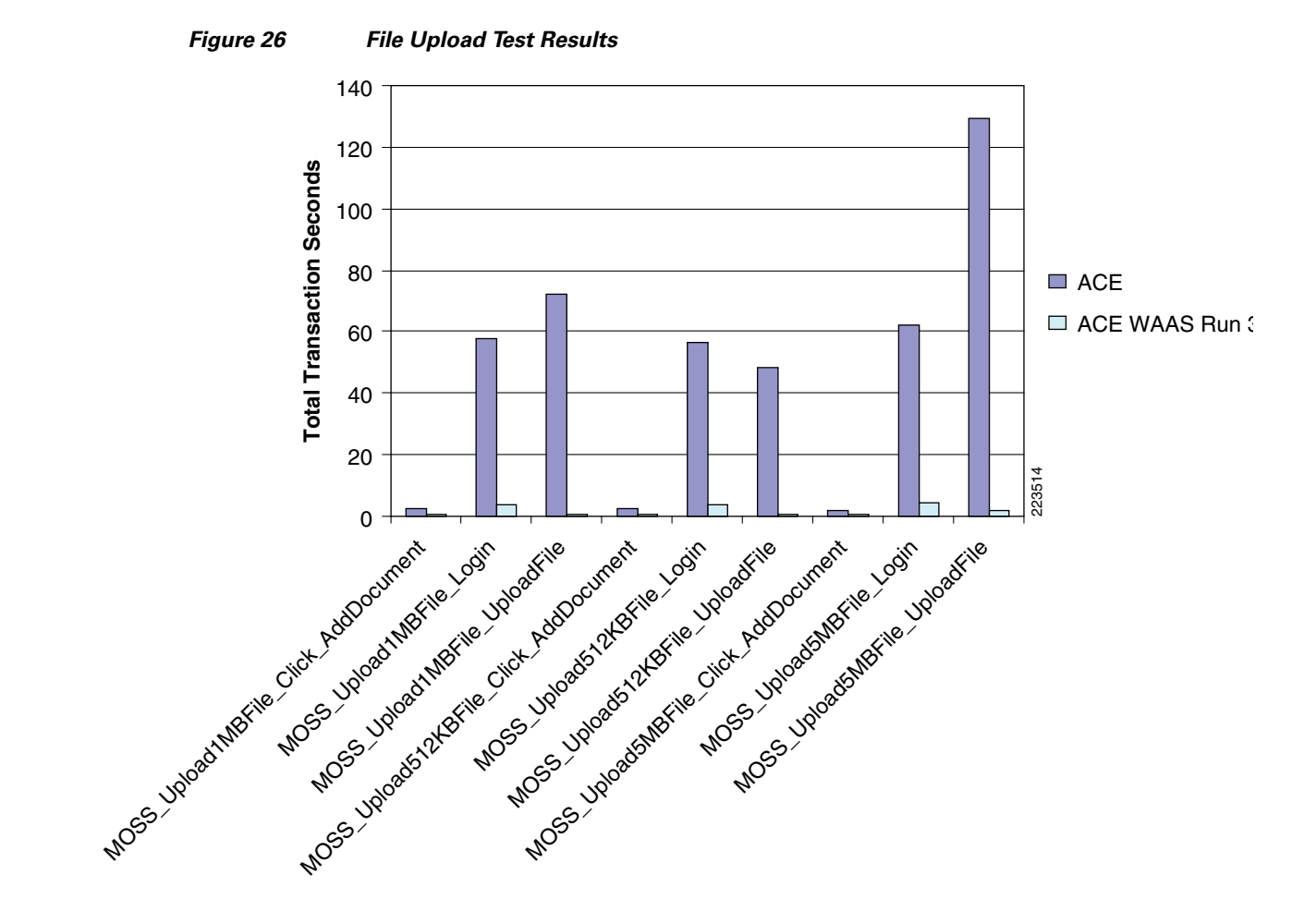

### **File Download**

When 40 users tried to download various types of files, the ACE redirected them to two application servers while WAAS optimized the file download by up to 99%.

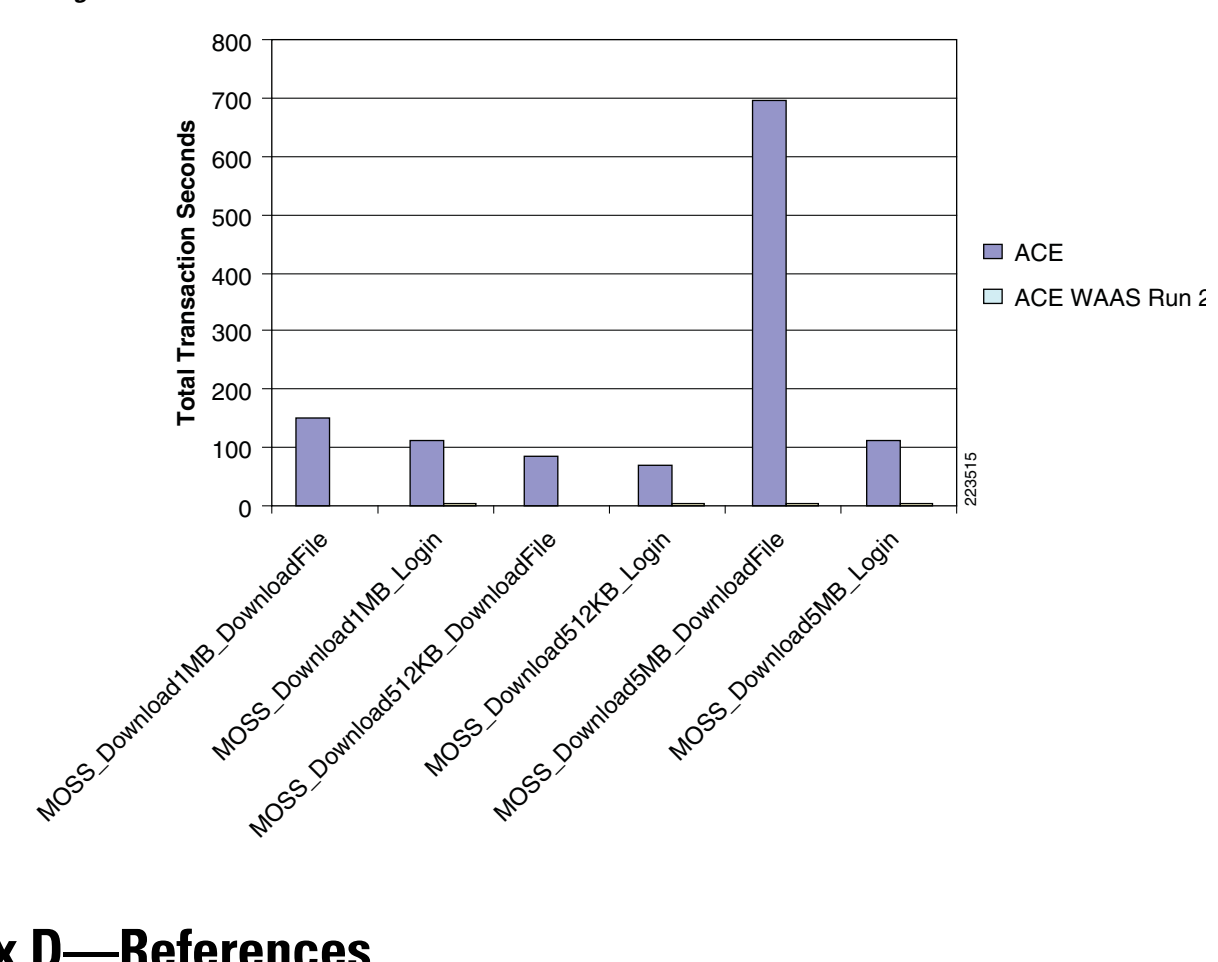

#### Figure 27

File Download Test Results

**Appendix D—References** 

Enterprise Data Center Wide Area Application Services Design Guide:

http://www.cisco.com/application/pdf/en/us/guest/netsol/ns377/c649/ccmigration\_09186a008081c7da. pdf

SharePoint planning documents:

• Planning and architecture for Office SharePoint Server 2007:

http://technet2.microsoft.com/Office/en-us/library/0ed0b44c-d60d-4b85-87de-19065d9688351033 .mspx?mfr=true

Some relevant sections:

- Design logical architecture:

http://technet2.microsoft.com/Office/en-us/library/1a8e707a-a9b9-4cc1-9daa-08d450692d2d1 033.mspx?mfr=true

Plan for performance and capacity (Office SharePoint Server)

http://technet2.microsoft.com/Office/en-us/library/0ed0b44c-d60d-4b85-87de-19065d968835 1033.mspx?mfr=true

# **Cisco Advanced Services**

### **Cisco Services Help Accelerate and Optimize ANS Deployments**

Application deployments are complex projects. Cisco Services can help mitigate the risk of making changes to the environment and accelerate deployment of Cisco ANS solutions. Our product and technology expertise is constantly enhanced by hands-on experience with real-life networks and broad exposure to the latest technology and implementations. Cisco uses leading practices to help our customers define their IT and business requirements and help them deliver fast, secure and highly available application access in a scalable environment.

- The Cisco Application Control Engine Planning and Design Service helps customers accelerate deployment of a Cisco ACE solution for fast, secure application access in a scalable environment.
- The Cisco Application Control Engine Optimization Services help customers continuously update and optimize their Cisco Application Control Engine solution as their applications delivery environment changes.
- The Cisco Wide Area Application Services Planning and Design Service helps customers accelerate deployment of Cisco WAAS solutions and improve application responsiveness across their wide area networks.
- The Cisco Wide Area Application Services Optimization Services help customers maintain or improve application responsiveness across wide area network as their business changes and grows.
- The Cisco Application Profiling Service helps customers host and manage applications more effectively while preserving application performance, security, and availability.

#### **Cisco ANS Services:**

http://www.cisco.com/en/US/products/ps6892/serv\_group\_home.html http://www.cisco.com/en/US/products/ps6894/serv\_group\_home.html